# Instrukcja obsługi **Smartec CLD18**

Kompaktowy konduktometr Wersja IO-Link

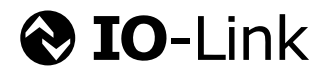

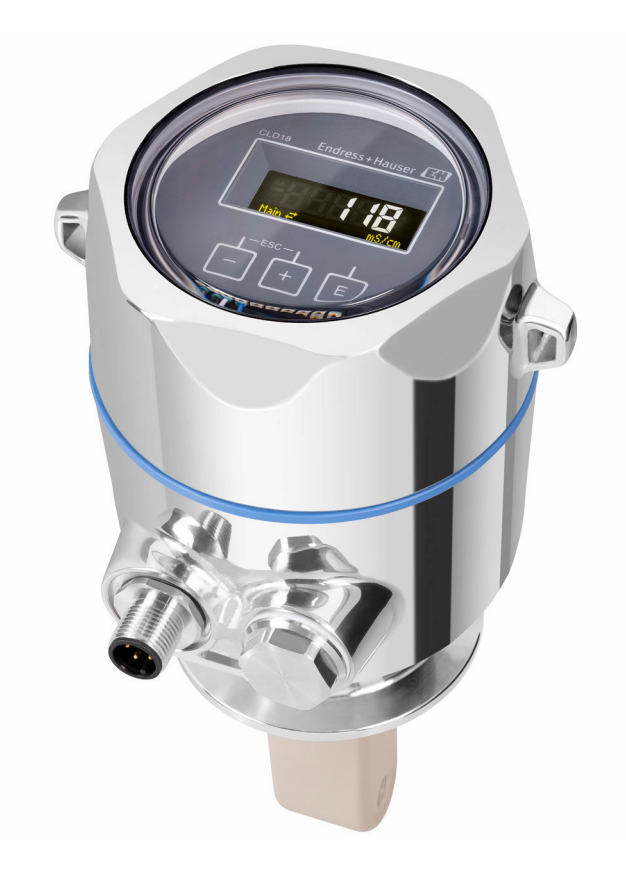

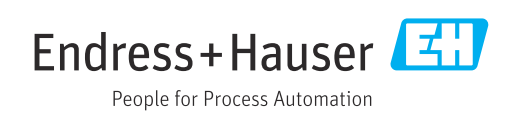

# Spis treści

| 1           | Informacje o dokumencie                               | 4        |
|-------------|-------------------------------------------------------|----------|
| 1.1         | Ostrzeżenia                                           | 4        |
| 1.2         | Symbole                                               | 4        |
| 1.3         | Piktogramy na przyrządzie                             | 4        |
| 1.4         | Dokumentacja uzupełniająca                            | 4        |
| 2           | Podstawowe zalecenia dotyczące                        |          |
|             | bezpieczeństwa                                        | 5        |
| 2.1         | Wymagania dotyczące personelu                         | 5        |
| 2.2         | Zastosowanie przyrządu                                | . 5      |
| 2.3         | Bezpieczeństwo pracy                                  | 5        |
| 2.4<br>25   | Bezpieczeństwo eksploatacji                           | . 6      |
| 2.5         | Bezpieczeństwo produktu<br>Bezpieczeństwo systemów IT | . 0<br>6 |
| 3           | Opis produktu                                         | 7        |
|             |                                                       |          |
| 4           | Odbiór dostawy i identyfikacja                        | ~        |
|             |                                                       | 8        |
| 4.1         | Odbiór dostawy                                        | 8        |
| 4.2<br>4 3  |                                                       | 0<br>9   |
| 1.2         |                                                       | ,        |
| 5           | Montaż                                                | 10       |
| 5.1         | Zalecenia montażowe                                   | 10       |
| 5.2         | Montaż przyrządu                                      | 13       |
| 5.3         | Kontrola po wykonaniu montazu                         | 13       |
| 6           | Podłączenie elektryczne                               | 14       |
| 6.1         | Podłączenie przetwornika                              | 14       |
| 6.2         | Zapewnienie stopnia ochrony                           | 14       |
| 0.3         | elektrycznych                                         | 15       |
|             |                                                       | 17       |
| 7           | Warianty obsługi przyrządu                            | 16       |
| 7.1         | Struktura i funkcje menu obsługi                      | 16       |
| 7.2         | Dostęp do menu obsługi za pomocą                      | 16       |
| 7.3         | Dostep do menu obsługi za pomoca                      | 10       |
|             | oprogramowania obsługowego                            | 17       |
| 8           | Integracja z systemami                                |          |
|             | automatyki                                            | 18       |
| 8.1         | Informacje podane w plikach opisu                     |          |
| 0.0         | przyrządu                                             | 18       |
| <b>ŏ</b> .∠ | integracja z systemami automatyki                     | 18       |
| 9           | Uruchomienie                                          | 31       |
| 9.1         | Załączenie urządzenia                                 | 31       |

| 9.2          | Konfiguracja urządzenia          | 31         |
|--------------|----------------------------------|------------|
| 10           | Obsługa                          | 36         |
| 11           | Diagnostyka, wykrywanie i        |            |
|              | usuwanie usterek                 | 37         |
| 11.1         | Ogólne wskazówki diagnostyczne   | 37         |
| 11.2         | Wskazówki diagnostyczne          | 37         |
| 11.3         | Aktywne komunikaty diagnostyczne | 37         |
| 12           | Konserwacja                      | 40         |
| 12.1         | Czynności konserwacyjne          | 40         |
| 12           | Naprawa                          | <u>/</u> 1 |
| 12.1         |                                  | <b>T</b> I |
| 13.1<br>13.2 | Informacje ogoine                | 41<br>41   |
| 13.3         | Utylizacja                       | 41         |
| 14           | Akcesoria                        | 42         |
| 15           | Dane techniczne                  | 43         |
| 15.1         | Wielkości weiściowe              | 43         |
| 15.2         | Wielkości wyjściowe              | 43         |
| 15.3         | Zasilanie                        | 44         |
| 15.4         | Parametry metrologiczne          | 44         |
| 15.5<br>15.6 | Warunki pracy: srodowisko        | 44<br>75   |
| 15.7         | Budowa mechaniczna               | 46         |
| Spis         | haseł                            | 48         |

#### Informacje o dokumencie 1

#### 1.1 Ostrzeżenia

| Struktura informacji                                                                                                    | Funkcja                                                                                                    |  |  |  |  |  |
|----------------------------------------------------------------------------------------------------|----------------------------------------------------------------------------------------------------|--|--|--|--|--|
| <ul> <li>▲ NIEBEZPIECZEŃSTWO</li> <li>Przyczyny (/konsekwencje)</li> <li>Konsekwencje nieprzestrzegania<br/>(jeśli dotyczy)</li> <li>▶ Działania naprawcze</li> </ul> | Ostrzega przed niebezpieczną sytuacją.<br>Zaniechanie unikania niebezpiecznych sytuacji <b>może doprowadzić</b><br><b>do</b> śmierci lub poważnych obrażeń. |  |  |  |  |  |
| OSTRZEŻENIE<br>Przyczyny (/konsekwencje)<br>Konsekwencje nieprzestrzegania<br>(jeśli dotyczy)<br>► Działania naprawcze                                                | Ostrzega przed niebezpieczną sytuacją.<br>Zaniechanie unikania niebezpiecznych sytuacji <b>może doprowadzić</b><br>dośmierci lub poważnych obrażeń.         |  |  |  |  |  |
| <ul> <li>▶ PRZESTROGA</li> <li>Przyczyny (/konsekwencje)</li> <li>Konsekwencje nieprzestrzegania<br/>(jeśli dotyczy)</li> <li>▶ Działania naprawcze</li> </ul>        | Ostrzega przed niebezpieczną sytuacją.<br>Niemożność uniknięcia tej sytuacji może spowodować średnie lub poważne<br>uszkodzenia ciała.                      |  |  |  |  |  |
| NOTYFIKACJA<br>Przyczyna/sytuacja<br>Konsekwencje nieprzestrzegania<br>(jeśli dotyczy)<br>► Działanie/uwaga                                                           | Ten symbol informuje o sytuacjach, które mogą spowodować uszkodzenie mienia.                                                                                |  |  |  |  |  |

#### 1.2 Symbole

- i Dodatkowe informacje, wskazówki
- $\checkmark$ Dozwolone lub zalecane
- $\mathbf{X}$ Niedozwolone lub niezalecane
- (i Odsyłacz do dokumentacji przyrządu
- Odsyłacz do strony
- Odsyłacz do rysunku
- Wynik kroku ┕►

#### 1.3 Piktogramy na przyrządzie

\_\_\_\_ Odsyłacz do dokumentacji przyrządu

#### 1.4 Dokumentacja uzupełniająca

W Internecie, na stronie produktowej dostępne są następujące dokumenty, będące uzupełnieniem niniejszej instrukcji obsługi:

👔 Karta katalogowa Smartec CLD18, TI01080C

Dokumentacja specjalna dla zastosowań higienicznych, SD02751C

# 2 Podstawowe zalecenia dotyczące bezpieczeństwa

# 2.1 Wymagania dotyczące personelu

- Montaż mechaniczny, podłączenie elektryczne, uruchomienie i konserwacja urządzenia mogą być wykonywane wyłącznie przez wykwalifikowany personel techniczny.
- Personel techniczny musi posiadać zezwolenie operatora zakładu na wykonywanie określonych czynności.
- Podłączenie elektryczne może być wykonywane wyłącznie przez elektryka.
- Personel ten jest zobowiązany do uważnego zapoznania się z niniejszą instrukcją obsługi oraz do przestrzegania zawartych w niej zaleceń.
- Awarie punktu pomiarowego mogą być naprawiane wyłącznie przez upoważniony i przeszkolony personel.

Naprawy nie opisane w niniejszej instrukcji mogą być wykonywane wyłącznie w zakładzie produkcyjnym lub przez serwis Endress+Hauser.

# 2.2 Zastosowanie przyrządu

Kompaktowy system pomiarowy jest przeznaczony do indukcyjnego pomiaru przewodności w cieczach o przewodności od średniej do wysokiej.

Użytkowanie przyrządu w sposób inny, niż opisany w niniejszej instrukcji, stwarza zagrożenie bezpieczeństwa osób oraz układu pomiarowego i z tego powodu jest niedopuszczalne.

Producent nie bierze żadnej odpowiedzialności za szkody spowodowane niewłaściwym zastosowaniem lub zastosowaniem niezgodnym z przeznaczeniem.

#### NOTYFIKACJA

#### Zastosowanie poza zakresem określonym w specyfikacji technicznej!

Błędy pomiarowe, nieprawidłowe działanie przyrządu, możliwe uszkodzenie punktu pomiarowego

- Urządzenie stosować zgodnie ze specyfikacją.
- Należy zwracać szczególną uwagę na dane techniczne i informacje podane na tabliczce znamionowej.

# 2.3 Bezpieczeństwo pracy

Użytkownik zobowiązany jest do przestrzegania następujących wytycznych warunkujących bezpieczeństwo:

- Wskazówki montażowe
- Lokalne normy i przepisy

#### Kompatybilność elektromagnetyczna

- Przyrząd został przetestowany pod kątem kompatybilności elektromagnetycznej zgodnie z aktualnymi normami międzynarodowymi obowiązującymi dla zastosowań przemysłowych.
- Kompatybilność elektromagnetyczna dotyczy wyłącznie urządzenia, które zostało podłączone zgodnie ze wskazówkami podanymi w niniejszej instrukcji obsługi.

# 2.4 Bezpieczeństwo eksploatacji

#### Przed uruchomieniem punktu pomiarowego:

- 1. Sprawdzić, czy wszystkie połączenia są poprawne.
- 2. Należy sprawdzić, czy przewody elektryczne i podłączenia węży giętkich nie są uszkodzone.
- **3.** Nie uruchamiać urządzeń uszkodzonych i zabezpieczyć je przed przypadkowym uruchomieniem.
- 4. Oznaczyć uszkodzone produkty jako wadliwe.

#### Podczas pracy:

 Jeśli uszkodzenia nie można usunąć: należy wyłączyć urządzenie z obsługi i zabezpieczyć przed możliwością przypadkowego uruchomienia.

# 2.5 Bezpieczeństwo produktu

Urządzenie zostało skonstruowane i przetestowane zgodnie z aktualnym stanem wiedzy technicznej i opuściło zakład producenta w stanie gwarantującym bezpieczną i niezawodną eksploatację. Spełnia ono obowiązujące przepisy i Normy Europejskie.

# 2.6 Bezpieczeństwo systemów IT

Gwarancja producenta jest udzielana wyłącznie wtedy, gdy urządzenie jest zainstalowane i użytkowane zgodnie z instrukcją obsługi. Urządzenie posiada mechanizmy zabezpieczające przed przypadkową zmianą ustawień.

Użytkownik powinien wdrożyć środki bezpieczeństwa systemów IT, zgodne z obowiązującymi u niego standardami bezpieczeństwa, zapewniające dodatkową ochronę urządzenia i przesyłu danych do/z urządzenia.

#### Opis produktu 3

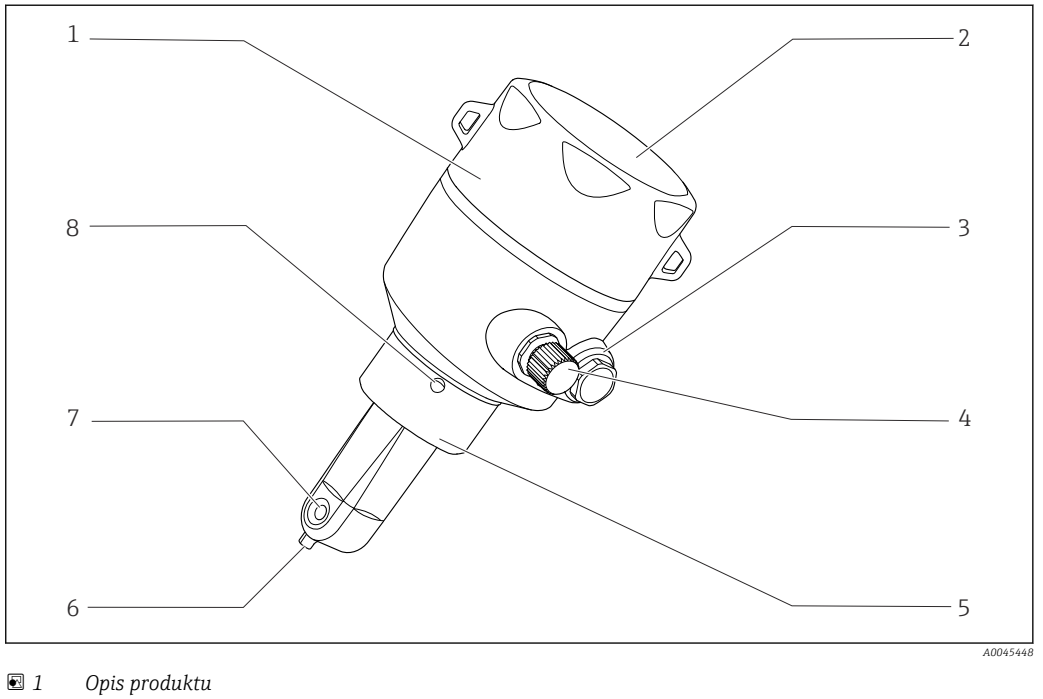

- 1
- Pokrywa obudowy (zdejmowana)
- 2 Szybka wskaźnika
- 3 Zaślepka
- 4 Podłączenie IO-Link (gniazdo M12)
- 5 Przyłącze procesowe, np. DN50
- 6 Czujnik temperatury
- 7 Otwór przepływowy czujnika
- 8 Otwór kontrolny przecieków

# 4 Odbiór dostawy i identyfikacja produktu

# 4.1 Odbiór dostawy

1. Sprawdzić, czy opakowanie nie jest uszkodzone.

- Powiadomić dostawcę o wszelkich uszkodzeniach opakowania.
   Zatrzymać uszkodzone opakowanie, dopóki wszelkie związane z tym sprawy nie zostaną rozstrzygnięte.
- 2. Sprawdzić, czy zawartość nie uległa uszkodzeniu.
  - Powiadomić dostawcę o wszelkich uszkodzeniach zawartości.
     Zatrzymać uszkodzony wyrób, dopóki wszelkie związane z tym sprawy nie zostaną rozstrzygnięte.
- 3. Sprawdzić, czy dostawa jest kompletna i niczego nie brakuje.
- 4. Pakować wyrób w taki sposób, aby był odpowiednio zabezpieczony przed uderzeniami i wilgocią na czas przechowywania i transportu.
  - Najlepszą ochronę zapewnia oryginalne opakowanie.
     Sprawdzić, czy warunki otoczenia nie przekraczają dopuszczalnego zakresu.

W razie wątpliwości prosimy o kontakt z dostawcą lub lokalnym biurem sprzedaży Endress +Hauser.

# 4.2 Identyfikacja produktu

#### 4.2.1 Tabliczka znamionowa

Na tabliczce znamionowej podane są następujące informacje o przyrządzie:

- Dane producenta
- Kod zamówieniowy
- Rozszerzony kod zamówieniowy
- Numer seryjny
- Wersja oprogramowania
- Warunki otoczenia i procesu
- Wartości wejściowe i wyjściowe
- Zakres pomiarowy
- Informacje i ostrzeżenia dotyczące bezpieczeństwa
- Klasa ochronności
- ► Należy porównać dane na tabliczce znamionowej z zamówieniem.

#### 4.2.2 Identyfikacja produktu

#### Strona produktowa

www.endress.com/CLD18

#### Interpretacja kodu zamówieniowego

Kod zamówieniowy oraz numer seryjny przyrządu jest zlokalizowany w następujących miejscach:

- na tabliczce znamionowej,
- w dokumentach przewozowych

#### Dostęp do szczegółowych informacji o przyrządzie

- 1. Otworzyć stronę www.endress.com.
- 2. Uruchomić wyszukiwanie (symbol szkła powiększającego).
- 3. Wprowadzić poprawny numer seryjny.
- 4. Uruchomić wyszukiwanie.
  - 🕒 W menu podręcznym zostanie wyświetlony kod zamówieniowy.
- 5. Kliknąć na zdjęcie produktu w oknie wyskakującym.
  - Otworzy się nowe okno (Device Viewer). W tym oknie wyświetlone zostaną wszystkie informacje dotyczące przyrządu, a także dokumentacja produktu.

#### Adres producenta

Endress+Hauser Conducta GmbH+Co. KG Dieselstraße 24 D-70839 Gerlingen

# 4.3 Zakres dostawy

W zakres dostawy wchodzą:

- Konduktometr Smartec CLD18 w wersji zgodnej z zamówieniem
- Instrukcja obsługi BA02097C

# 5 Montaż

# 5.1 Zalecenia montażowe

#### 5.1.1 Wskazówki montażowe

#### Wymagania higieniczne

- ► Łatwa do czyszczenia instalacja zgodna z wymaganiami EHEDG nie powinna zawierać stref martwych.
- ► Jeśli stref martwych nie można uniknąć, powinny być jak najkrótsze. Długość strefy martwej L absolutnie nie może być większa od średnicy wewnętrznej D rurociągu pomniejszonej o średnicę obwiedniową (d) przyrządu. Obowiązuje warunek L ≤ D d.
- Ponadto strefa martwa powinna być samoopróżniająca się, aby produkt ani płyny procesowe nie mogły w niej zalegać.
- Wewnątrz zbiorników urządzenie czyszczące musi być umieszczone w taki sposób, aby bezpośrednio spłukiwało strefę martwą.
- Dodatkowe zalecenia dotyczące higienicznych uszczelnień i montażu można znaleźć w Dokumencie 10 EHEDG i zaleceniach (Position Paper): "Łatwe do czyszczenia złącza rurowe i przyłącza procesowe".

W instalacjach z dopuszczeniem 3-A, należy przestrzegać następujących zaleceń:

- ► Po zamontowaniu przyrządu zapewnić jego higieniczną integralność.
- Otwór kontrolny przecieków powinien znajdować się w najniższym punkcie urządzenia.
- Przyłącza procesowe powinny posiadać dopuszczenie 3-A.

#### Pozycje montażowe

Czujnik powinien być całkowicie zanurzony w medium. Należy zapobiegać występowaniu pęcherzy powietrza przy czujniku.

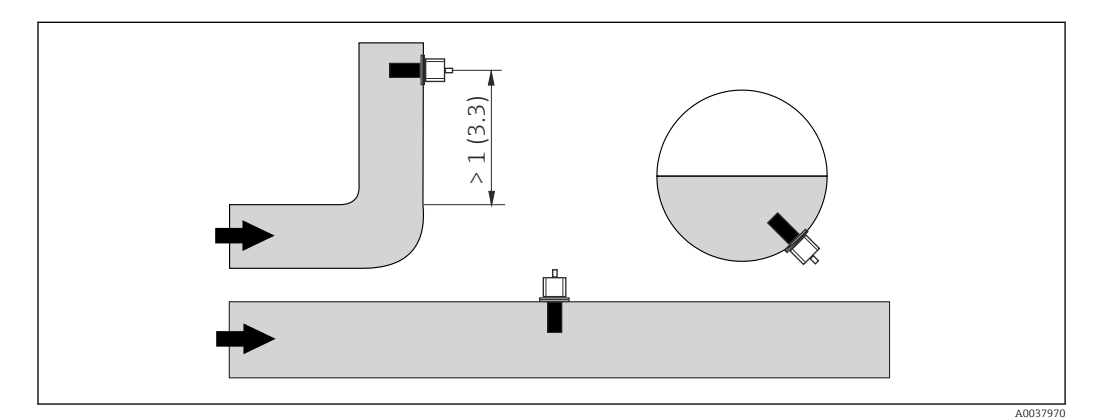

🖻 2 🔹 Pozycje montażowe czujnika przewodności. Jednostka: m (ft)

Zmiana kierunku przepływu (za elementami zakłócającymi profil przepływu, takimi jak kolana) może powodować turbulencje w medium.

1. Czujnik należy montować co najmniej 1 m (3.3 ft) za kolanem rurociągu.

2. Czujnik należy zamontować w taki sposób, aby medium przepływało przez otwór przepływowy zgodnie z kierunkiem wskazywanym strzałką. Głowica czujnika powinna być całkowicie zanurzona w medium.

#### Współczynnik montażowy

W przypadku montażu czujnika w rurociągu o małej średnicy, ściany rurociągu mają wpływ na przepływ jonów w cieczy. Efekt ten jest kompensowany za pomocą tzw. współczynnika montażowego. Współczynnik ten może być wprowadzony w odpowiednim parametrze w przetworniku lub uwzględniony poprzez pomnożenie stałej celi czujnika przez jego wartość. Wartość współczynnika montażowego zależy od średnicy i przewodności króćca rurociągu oraz odległości czujnika od jego ściany.

Współczynnik montażowy można pominąć (f = 1.00), jeśli odstęp od ściany jest wystarczający (a > 20 mm, od DN 60). Jeśli odstęp od ściany jest mniejszy, współczynnik montażowy jest większy dla rur nieprzewodzących elektrycznie (f > 1), a mniejszy dla rur przewodzących (f < 1).

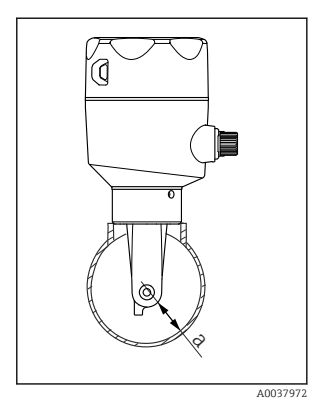

3 Montaż konduktometru CLD18

Odległość od ściany

rurociągu

а

Można go wyznaczyć za pomocą roztworów kalibracyjnych lub określić z dużym przybliżeniem z poniższego diagramu.

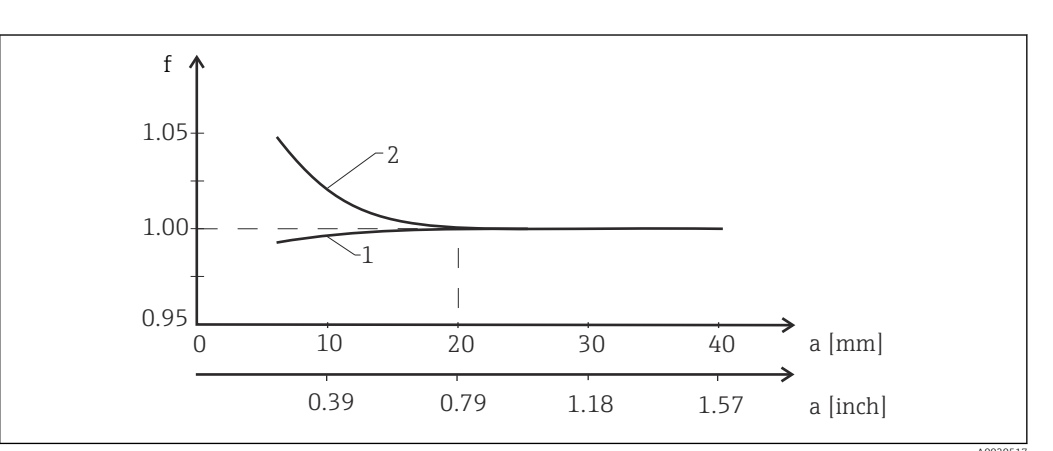

🗉 4 Zależność współczynnika montażowego "f" od odległości "a" od ściany rurociągu

- 1 Ściana rurociągu z materiału przewodzącego
- 2 Ściana rurociągu z materiału nieprzewodzącego
- ▶ Chronić elementy układu pomiarowego przed bezpośrednim nasłonecznieniem.

#### Wymiary

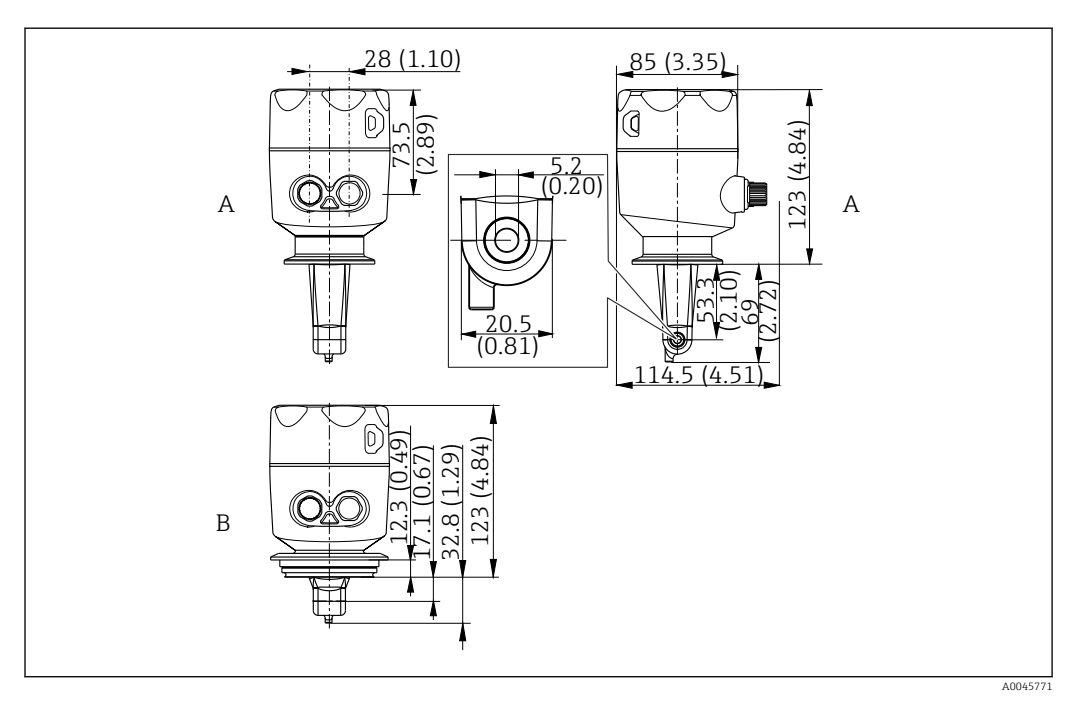

🖻 5 Wymiary montażowe, przykładowe wersje. Jednostka: mm (cale)

A Obudowa ze stali kwasoodpornej, przyłącze Clamp 2" wg ISO 2852

B Obudowa ze stali kwasoodpornej, przyłącze Varivent DN 40...DN 125

#### 5.1.2 Przykładowe sposoby montażu

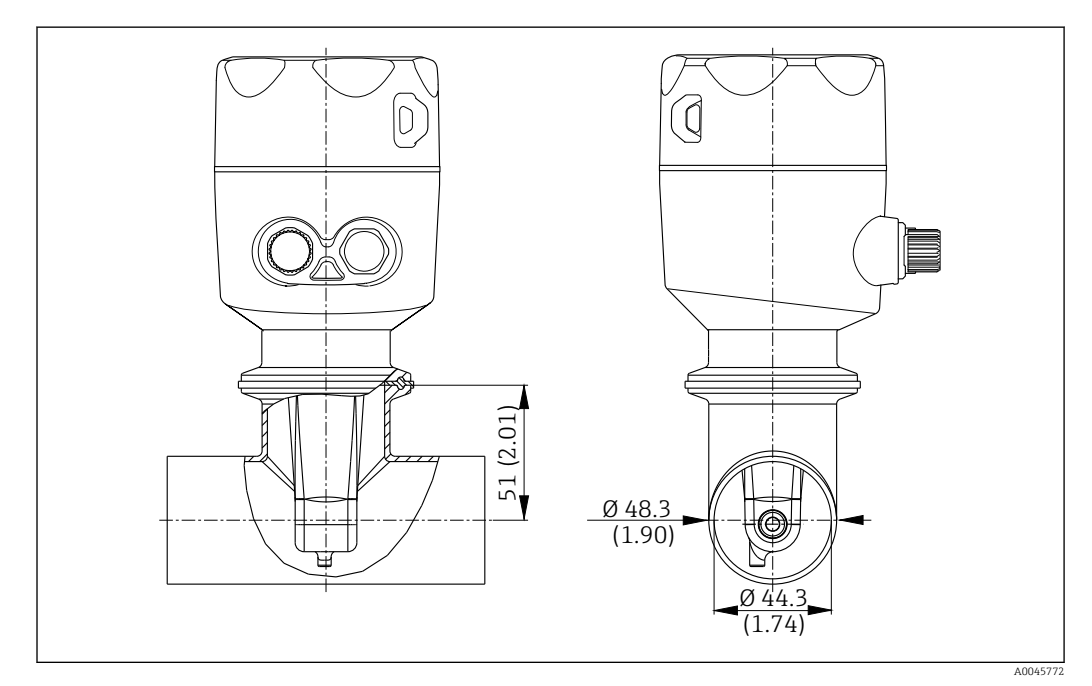

#### 🖻 6 Montaż na rurociągu DN40 z przyłączem procesowym Tri-Clamp 2". Jednostka: mm (cale)

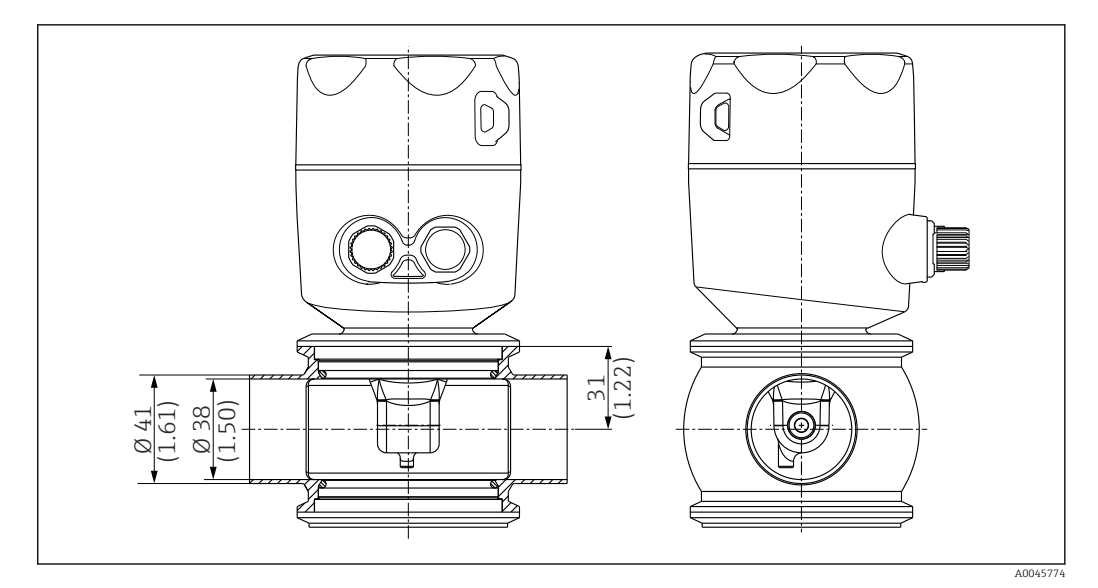

Image: Montaż na rurociągu DN40 z przyłączem procesowym Varivent. Jednostka: mm (cale)

# 5.2 Montaż przyrządu

- 1. Wybrać głębokość zanurzenia czujnika w medium tak, aby część, w której znajdują się cewki, była całkowicie zanurzona w medium.
- **2.** Pamiętać o odległości od ścianek. ( $\rightarrow \blacksquare 4$ , 🖺 11)
- 3. Zamontować przyrząd bezpośrednio w przyłączu procesowym na króćcu rurociągu lub zbiornika.
- 4. W przypadku przyłącza gwintowego 1½", do uszczelnienia przyłącza zastosować taśmę teflonową, dokręcić za pomocą nastawnego klucza hakowego (wg DIN 1810, o rozmiarze 45 ... 50 mm (1,77 ... 1,97 in)).
- 5. Podczas montażu czujnika, zwrócić uwagę aby otwór przepływowy czujnika ustawiony był zgodnie z kierunkiem przepływu medium. Strzałka na tabliczce znamionowej powinna być ustawiona zgodnie z kierunkiem przepływu medium.
- 6. Dokręcić kołnierz.

#### 5.3 Kontrola po wykonaniu montażu

- 1. Po wykonaniu montażu, sprawdzić czy przyrząd kompaktowy nie jest uszkodzony.
- 2. Sprawdzić, czy przyrząd jest zabezpieczony przed bezpośrednim promieniowaniem słonecznym.

# 6 Podłączenie elektryczne

#### 

#### Urządzenie jest pod napięciem!

Niewłaściwe podłączenie może spowodować uszkodzenia ciała lub śmierć!

- Podłączenie elektryczne może być wykonywane wyłącznie przez wykwalifikowanego elektryka.
- Elektryk instalator jest zobowiązany przeczytać ze zrozumieniem niniejszą instrukcję obsługi i przestrzegać zawartych w niej zaleceń.
- Przed przystąpieniem do podłączania należy sprawdzić, czy żaden z przewodów nie jest podłączony do źródła napięcia.

# 6.1 Podłączenie przetwornika

#### **A**OSTRZEŻENIE

#### Ryzyko porażenia prądem!

W przypadku urządzeń zasilanych napięciem 24 V linia zasilania musi być oddzielona od przewodów niebezpiecznego napięcia izolacją wzmocnioną lub podwójną.

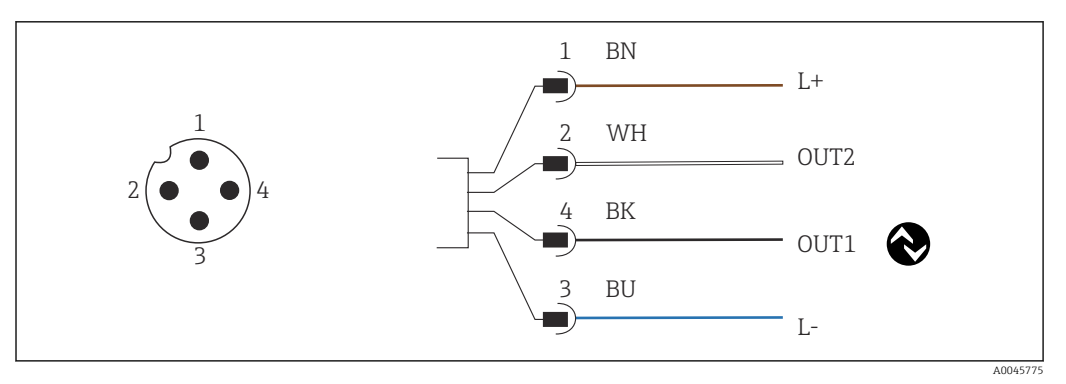

🖻 8 Połączenie poprzez złącze M12 (kodowanie A)

1 L+

- 2 OUT2, wyjście prądowe 0/4...20 mA
- 3 L-

H

4 OUT1, komunikacja IO-Link / wejście SIO do zmiany zakresu pomiarowego

Aby nie powodować zakłóceń sygnału na wyjściu prądowym (OUT2), zalecamy wyłączenie komunikacji IO-Link.

# 6.2 Zapewnienie stopnia ochrony

Fabrycznie dostarczone urządzenie wymaga jedynie wykonania podłączeń mechanicznych i elektrycznych opisanych w niniejszej instrukcji, niezbędnych do zastosowania zgodnego z przeznaczeniem.

• Dokręcić do oporu wtyk złącza M12.

Deklarowane dla urządzenia typy ochrony (stopień ochrony (IP), ochrona przed porażeniem prądem, odporność na zakłócenia EMC) nie są gwarantowane m.in. w następujących przypadkach:

- Po zdemontowaniu pokryw
- Niewystarczająco mocnego dokręcenia wtyku złącza M12

# 6.3 Kontrola po wykonaniu podłączeń elektrycznych

Po wykonaniu podłączeń elektrycznych należy sprawdzić:

| Stan urządzenia i dane techniczne                                  | Uwagi             |
|--------------------------------------------------------------------|-------------------|
| Czy przetwornik oraz przewody nie wykazują uszkodzeń zewnętrznych? | Kontrola wzrokowa |

| Podłączenie elektryczne                                      | Uwagi             |
|--------------------------------------------------------------|-------------------|
| Czy zamontowane przewody są odpowiednio zabezpieczenie przed | Kontrola wzrokowa |
| nadmiernym zginaniem lub odkształceniem i nie są skręcone?   |                   |

# 7 Warianty obsługi przyrządu

# 7.1 Struktura i funkcje menu obsługi

Ten rozdział dotyczy wyłącznie obsługi lokalnej.

Do obsługi poszczególnych funkcji urządzenia służą następujące pozycje menu:

| Display     | Ustawienia wyświetlacza: kontrast, jasność, częstotliwość zmiany wskazań wartości mierzonych            |
|-------------|----------------------------------------------------------------------------------------------------|
| Setup       | Ustawienia urządzenia                                                                                   |
| Calibration | Wzorcowanie czujnika <sup>1)</sup>                                                                      |
| Diagnostics | Informacje o urządzeniu (elektroniczna tabliczka znamionowa), rejestr zdarzeń, dane czujnika, symulacja |

1) Wzorcowanie konduktometru Smartec CLD18 w powietrzu oraz wprowadzenie stałej celi czujnika jest wykonywane fabrycznie. Zazwyczaj nie ma potrzeby wzorcowania czujnika podczas uruchomienia.

# 7.2 Dostęp do menu obsługi za pomocą wyświetlacza lokalnego

🖪 Protokół IO-Link umożliwia blokowanie i odblokowanie obsługi lokalnej.

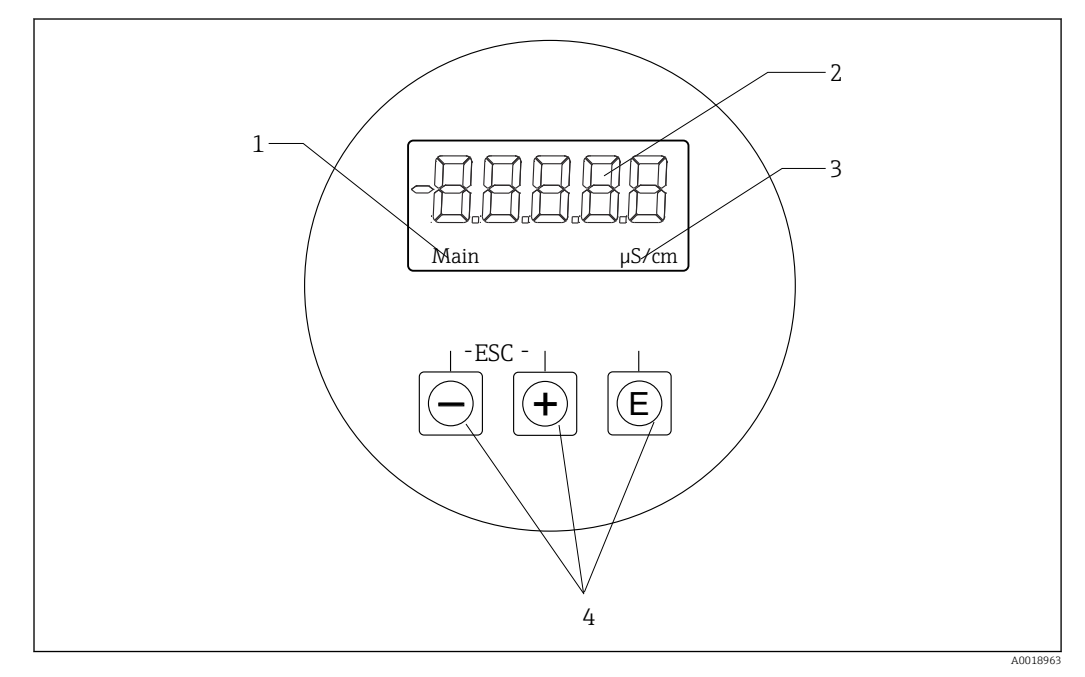

- 9 Wyświetlacz lokalny i przyciski
- 1 Parametr
- 2 Wartość mierzona
- 3 Jednostka
- 4 Przyciski obsługi

W przypadku występowania błędu, urządzenie naprzemiennie wyświetla komunikat błędu i wartość mierzoną.

Językiem obsługi jest język angielski.

| E   | <ul><li>Otwiera menu konfiguracji</li><li>Zatwierdza wprowadzony parametr</li><li>Wybiera parametr lub menu podrzędne</li></ul>             |
|-----|----------------------------------------------------------------------------------------------------|
| + - | W menu konfiguracji:<br>• Umożliwia: wybór kolejnych pozycji menu / znaków w parametrze<br>• Zwiększa/zmniejsza wartość wybranego parametru |
|     | Poza menu konfiguracji:<br>Wyświetlanie aktywnych i obliczanych kanałów, jak również wartości min. i maks.<br>dla tych kanałów.             |

#### Wyjście z menu lub anulowanie wyboru

- 1. Aby wyjść z menu / menu podrzędnego, należy wybrać opcję **Back**, znajdującą się na końcu każdego menu.
- 2. Jednoczesne naciśnięcie i przytrzymanie przycisków plus i minus (< 3 sek.) powoduje wyjście z menu ustawień bez zapisania zmian.

W trybie edycji pojawiają się następujące symbole:

| <b></b> | Zatwierdzenie wprowadzonego tekstu<br>Po wybraniu tego symbolu wprowadzony tekst jest zatwierdzany dla pozycji<br>wybranej przez użytkownika i tryb edycji jest zamykany.                    |
|---------|----------------------------------------------------------------------------------------------------|
| ×       | Odrzucenie wprowadzonego znaku / wybranej opcji<br>Po wybraniu tego symbolu wprowadzony tekst jest odrzucany i tryb edycji jest<br>zamykany. Tekst wprowadzony poprzednio nie ulega zmianie. |
| •       | Przejście o jedną pozycję w lewo.<br>Po wybraniu tego symbolu kursor przesunie się o jedną pozycję w lewo.                                                                                   |
|         | Kasowanie wsteczne<br>Po wybraniu tego symbolu kasowany jest znak na lewo od kursora.                                                                                                    |
| С       | Usuń wszystko<br>Po wybraniu tego symbolu cały wprowadzony tekst jest kasowany.                                                                                                    |

# 7.3 Dostęp do menu obsługi za pomocą oprogramowania obsługowego

Interfejs IO-Link pozwala na bezpośredni dostęp do danych procesowych i diagnostycznych oraz umożliwia bieżącą konfigurację przyrządu. <br/>  $\rightarrow \cong 21$ 

Więcej informacji na temat technologii IO-Link można znaleźć na stronie: www.io-link.com

# 8 Integracja z systemami automatyki

# 8.1 Informacje podane w plikach opisu przyrządu

Do integracji urządzeń obiektowych z cyfrowym systemem komunikacji, w systemie IO-Link niezbędny jest opis parametrów urządzenia takich, jak dane wyjściowe, wejściowe, format danych, obsługiwana długość danych i szybkość transmisji. Dane te są zawarte w pliku opisu urządzenia IODD (IO Device Description), który jest wczytywany przez stację master IO-Link podczas uruchamiania systemu komunikacji.

#### Pobieranie ze strony endress.com

1. endress.com/download

- 2. Z wyświetlonych opcji wyszukiwania wybrać Sterowniki.
- 3. Jako Typ wybrać "Plik IODD (IO Device Description)".
- 5. Pobrać odpowiednią wersję.

#### Pobieranie poprzez ioddfinder

- 1. ioddfinder.io-link.com
- 2. W polu Manufacturer [Producent] wybrać "Endress+Hauser".
- 3. Wprowadzić **Product Name** [Nazwa przyrządu].
  - 🕒 Wyświetla się lista wyników wyszukiwania.
- 4. Pobrać odpowiednią wersję.

# 8.2 Integracja z systemami automatyki

| Device ID | 0x020101 (131329) |
|-----------|-------------------|
| Vendor Id | 0x0011 (17)       |

#### 8.2.1 Dane procesowe

| Nazwa                                                          | Opis                                                                                              | Przesu<br>nięcie<br>bitowe | Typ<br>danych | Dostęp | Zakres wartości                                                                                                    | Jednost<br>ka |
|----------------------------------------------------------------|---------------------------------------------------------------------------------------------------|----------------------------|---------------|--------|----------------------------------------------------------------------------------------------------|---------------|
| Process Data Input.Conductivity                                | Wartość bieżąca przewodności                                                                      | 48                         | float32       | 0      | 0.0200.0                                                                                                    | S/m           |
| Process Data Input .Temperature                                | Wartość bieżąca temperatury                                                                       | 16                         | float32       | 0      | -50.0250.0                                                                                                    | °C            |
| Process Data Input.Condensed<br>status                         | Zbiorczy komunikat stanu zgodnie ze<br>specyfikacją PI: PA Profil 4.0 Zbiorczy<br>komunikat stanu | 8                          | uint8         | 0      | 36 = Failure<br>60 = Functional check<br>120 = Out of specification<br>128 = Good<br>129 = Simulation<br>164 = Maintenance<br>required |               |
| Process Data Input.Active<br>parameter set                     | Aktywny zestaw parametrów dla<br>przełączania zakresów pomiarowych                                | 4                          | binarne       | 0      | 0 = Set 1<br>1 = Set 2                                                                                                    |               |
| Process Data Input.Switching<br>Signal Channel 2.2 Temperature | Status sygnału przełączającego SSC 2.2                                                            | 3                          | binarne       | 0      | 0 = False<br>1 = True                                                                                                    |               |
| Process Data Input.Switching<br>Signal Channel 2.1 Temperature | Status sygnału przełączającego SSC 2.1                                                            | 2                          | binarne       | 0      | 0 = False<br>1 = True                                                                                                    |               |

| Nazwa                                                           | Opis                                   | Przesu<br>nięcie<br>bitowe | Typ<br>danych | Dostęp | Zakres wartości       | Jednost<br>ka |
|-----------------------------------------------------------------|----------------------------------------|----------------------------|---------------|--------|-----------------------|---------------|
| Process Data Input.Switching<br>Signal Channel 1.2 Conductivity | Status sygnału przełączającego SSC 1.2 | 1                          | binarne       | 0      | 0 = False<br>1 = True |               |
| Process Data Input.Switching<br>Signal Channel 1.1 Conductivity | Status sygnału przełączającego SSC 1.1 | 0                          | binarne       | 0      | 0 = False<br>1 = True |               |

# 8.2.2 Identyfikacja

| Nazwa                      | Opis                                           | Indeks<br>(heks.) | Podind<br>eks<br>(dzies.) | Wielko<br>ść<br>(Bajty) | Typ<br>danych  | Dostęp | Zakres wartości | Ustawienie<br>fabryczne | Jednost<br>ka |
|----------------------------|------------------------------------------------|-------------------|---------------------------|-------------------------|----------------|--------|-----------------|-------------------------|---------------|
| Serial number              | Numer seryjny                                  | 0x0015            | 0                         | 11                      | ciąg<br>znaków | 0      |                 |                         |               |
| Firmware version           | Wersja oprogramowania                          | 0x0017            | 0                         | 8                       | ciąg<br>znaków | 0      |                 |                         |               |
| Extended ordercode         | Rozszerzony kod<br>zamówieniowy                | 0x0103            | 0                         | 18                      | ciąg<br>znaków | 0      |                 |                         |               |
| Order Ident                | Kod zamówieniowy                               | 0x0106            | 0                         | 20                      | ciąg<br>znaków | 0      |                 |                         |               |
| Product name               | Nazwa produktu                                 | 0x0012            | 0                         | 64                      | ciąg<br>znaków | 0      |                 | Smartec                 |               |
| Product text               | Opis produktu                                  | 0x0014            | 0                         | 16                      | ciąg<br>znaków | 0      |                 | Przewodność             |               |
| Vendor name                | Nazwa producenta                               | 0x0010            | 0                         | 16                      | ciąg<br>znaków | 0      |                 | Endress+Hauser          |               |
| Hardware revision          | Wersja sprzętu                                 | 0x0016            | 0                         | 64                      | ciąg<br>znaków | 0      |                 |                         |               |
| ENP version                | Wersja elektronicznej<br>tabliczki znamionowej | 0x0101            | 0                         | 8                       | ciąg<br>znaków | 0      |                 | 02.03.00                |               |
| Application specific tag   | Oznaczenie punktu<br>pomiarowego               | 0x0018            | 0                         | 16                      | ciąg<br>znaków | o/z    |                 |                         |               |
| Function tag               | Identyfikator funkcji                          | 0x0019            | 0                         | 32                      | ciąg<br>znaków | o/z    |                 | ***                     |               |
| Location tag               | Identyfikator lokalizacji                      | 0x001a            | 0                         | 32                      | ciąg<br>znaków | o/z    |                 | ***                     |               |
| Device type                | Typ urządzenia                                 | 0x0100            | 0                         | 2                       | uint16         | 0      |                 | 0x95FF                  |               |
| Sensor hardware<br>version | Wersja sprzętowa czujnika                      | 0x0068            | 0                         | 8                       | ciąg<br>znaków | 0      |                 |                         |               |

# 8.2.3 Monitoring

| Nazwa                              | Opis                            | Indeks<br>(heks.) | Podind<br>eks<br>(dzies.) | Wielko<br>ść<br>(Bajty) | Typ<br>danych | Dostęp | Zakres wartości | Ustawienie<br>fabryczne | Jednost<br>ka |
|------------------------------------|---------------------------------|-------------------|---------------------------|-------------------------|---------------|--------|-----------------|-------------------------|---------------|
| Process Data<br>Input.Conductivity | Wartość bieżąca<br>przewodności | 0x0028            | 1                         | 4                       | float32       | 0      | 0.0200.0        |                         | S/m           |
| Process Data<br>Input .Temperature | Wartość bieżąca<br>temperatury  | 0x0028            | 2                         | 4                       | float32       | 0      | -50.0250.0      |                         | °C            |

| Nazwa                                                                 | Opis                                                                     | Indeks<br>(heks.) | Podind<br>eks<br>(dzies.) | Wielko<br>ść<br>(Bajty) | Typ<br>danych | Dostęp | Zakres wartości                                                                                                    | Ustawienie<br>fabryczne | Jednost<br>ka |
|-----------------------------------------------------------------------|--------------------------------------------------------------------------|-------------------|---------------------------|-------------------------|---------------|--------|----------------------------------------------------------------------------------------------------|-------------------------|---------------|
| Process Data<br>Input.Condensed<br>status                             | Zbiorczy komunikat stanu<br>zgodnie ze specyfikacją PI                   | 0x0028            | 3                         | 1                       | uint8         | 0      | 36 = błąd<br>60 =<br>sprawdzenie<br>funkcjonalności<br>120 = poza<br>specyfikacją<br>128 = dobry<br>129 = symulacja<br>164 = konieczna<br>obsługa |                         |               |
| Process Data<br>Input.Active<br>parameter set                         | Aktywny zestaw<br>parametrów dla<br>przełączania zakresów<br>pomiarowych | 0x0028            | 4                         | 1                       | binarne       | 0      | 0 = zestaw 1<br>1 = zestaw 2                                                                                                    |                         |               |
| Process Data<br>Input.Switching<br>Signal Channel 2.2<br>Temperature  | Status sygnału<br>przełączającego SSC 2.2                                | 0x0028            | 5                         | 1                       | binarne       | 0      | 0 = False [fałsz]<br>1 = True<br>[prawda]                                                                                                    |                         |               |
| Process Data<br>Input.Switching<br>Signal Channel 2.1<br>Temperature  | Status sygnału<br>przełączającego SSC 2.1                                | 0x0028            | 6                         | 1                       | binarne       | 0      | 0 = False [fałsz]<br>1 = True<br>[prawda]                                                                                                    |                         |               |
| Process Data<br>Input.Switching<br>Signal Channel 1.2<br>Conductivity | Status sygnału<br>przełączającego SSC 1.2                                | 0x0028            | 7                         | 1                       | binarne       | 0      | 0 = False [fałsz]<br>1 = True<br>[prawda]                                                                                                    |                         |               |
| Process Data<br>Input.Switching<br>Signal Channel 1.1<br>Conductivity | Status sygnału<br>przełączającego SSC 1.1                                | 0x0028            | 8                         | 1                       | binarne       | 0      | 0 = False [fałsz]<br>1 = True<br>[prawda]                                                                                                    |                         |               |

# 8.2.4 Parametry

#### Application

| Nazwa                    | Opis                                                                                                    | Indeks<br>(heks.) | Podind<br>eks<br>(dzies.) | Wielko<br>ść<br>(Bajty) | Typ<br>danych | Dostęp | Zakres wartości                      | Ustawienie<br>fabryczne | Jednost<br>ka |
|--------------------------|----------------------------------------------------------------------------------------------------|-------------------|---------------------------|-------------------------|---------------|--------|--------------------------------------|-------------------------|---------------|
| Active parameter set     | Wybór aktywnego zestawu<br>parametrów (przełączanie<br>zakresów pomiarowych).                                 | 0x0070            | 0                         | 1                       | uint8         | o/z    | 0 = Set 1<br>1 = Set 2               | 0                       |               |
| Sensor input             |                                                                                                    |                   |                           |                         |               |        |                                      |                         |               |
| Temperature unit         | Wybór jednostki<br>temperatury. Uwaga:<br>jednostką wartości<br>rzeczywistej jest zawsze<br>jednostka SI: °C. | 0x0049            | 0                         | 2                       | uint16        | o/z    | 0 = °C<br>1 = °F                     | 0                       |               |
| Cell constant            | Stała celi czujnika                                                                                           | 0x0046            | 0                         | 4                       | float32       | o/z    | 0.002599.99                          | 11.0                    | 1/cm          |
| Installation factor      | Współczynnik montażowy<br>zależny od pozycji<br>montażowej                                                    | 0x0047            | 0                         | 4                       | float32       | o/z    | 0.15.0                               | 1.0                     |               |
| Damping main<br>value    | Tłumienie głównej wartości<br>mierzonej, zestaw<br>parametrów 1                                               | 0x0050            | 0                         | 2                       | uint16        | 0/z    | 060                                  | 0                       | S             |
| Temperature compensation | Włączenie/wyłączenie<br>kompensacji wpływu<br>temperatury                                                     | 0x004a            | 0                         | 2                       | uint16        | o/z    | 0 = Off<br>1 = On                    | 1                       |               |
| Alpha coefficient        | Współczynnik alfa czujnika,<br>zestaw parametrów 1                                                            | 0x004b            | 0                         | 4                       | float32       | o/z    | 1.020.0                              | 2.1                     | %/K           |
| Reference<br>temperature | Temperatura odniesienia dla<br>współczynnika alfa.<br>Jednostka zależy od<br>jednostki temperatury.           | 0x004c            | 0                         | 4                       | float32       | o/z    | 10.050.0                             | 25.0                    | °C            |
| Hold release time        | Opóźnienie dezaktywacji<br>funkcji hold                                                                       | 0x0051            | 0                         | 2                       | uint16        | o/z    | 0600                                 | 0                       | s             |
| Current output           |                                                                                                    |                   |                           |                         |               |        |                                      |                         |               |
| Current range            | Zakres wyjścia prądowego                                                                                      | 0x004d            | 0                         | 2                       | uint16        | o/z    | 0 = Wył.<br>1 = 420 mA<br>2 = 020 mA | 1                       |               |
| Output 0/4 mA            | Dolna wartość zakresu<br>nominalnego, zestaw<br>parametrów 1                                                  | 0x004e            | 0                         | 4                       | float32       | o/z    | 0.02000000.0                         | 0.0                     | µS/cm         |
| Output 20 mA             | Górna wartość zakresu<br>nominalnego, zestaw<br>parametrów 1                                                  | 0x004f            | 0                         | 4                       | float32       | o/z    | 0.02000000.0                         | 2000000.0               | µS/cm         |
| MRS parameter set 2      |                                                                                                    |                   |                           |                         |               |        |                                      |                         |               |
| Output 0/4 mA            | Dolna wartość zakresu<br>nominalnego, zestaw<br>parametrów 2                                                  | 0x005a            | 0                         | 4                       | float32       | o/z    | 0.02000000.0                         | 0.0                     | µS/cm         |
| Output 20 mA             | Górna wartość zakresu<br>nominalnego, zestaw<br>parametrów 2                                                  | 0x005b            | 0                         | 4                       | float32       | o/z    | 0.02000000.0                         | 2000000.0               | µS/cm         |
| Damping main             | Tłumienie głównej wartości<br>mierzonej, zestaw<br>parametrów 2                                               | 0x005c            | 0                         | 2                       | uint16        | o/z    | 060                                  | 0                       | S             |
| Alpha coefficient        | Współczynnik alfa czujnika,<br>zestaw parametrów 2                                                            | 0x005d            | 0                         | 4                       | float32       | o/z    | 1.020.0                              | 2.1                     | %/K           |

| Nazwa                                           | Opis                                                                       | Indeks<br>(heks.) | Podind<br>eks<br>(dzies.) | Wielko<br>ść<br>(Bajty) | Typ<br>danych | Dostęp | Zakres wartości                                                    | Ustawienie<br>fabryczne | Jednost<br>ka |
|-------------------------------------------------|----------------------------------------------------------------------------|-------------------|---------------------------|-------------------------|---------------|--------|--------------------------------------------------------------------|-------------------------|---------------|
| Teach - Single Value                            |                                                                            |                   |                           |                         |               |        |                                                                    |                         |               |
| Teach Select                                    | Wybór punktu przełączania<br>do nauczenia                                  | 0x003a            | 0                         | 1                       | uint8         | o/z    | 1 = SSC1.1<br>2 = SSC1.2<br>11 = SSC2.1<br>12 = SSC2.2             | 1                       | -             |
| Teach SP1                                       | Polecenie systemowe<br>(wartość 65) "Uczenie<br>punktu przełączania 1"     | 0x0002            | 0                         | 1                       | uint8         | Z      |                                                                    |                         |               |
| Teach SP2                                       | Polecenie systemowe<br>(wartość 66) "Uczenie<br>punktu przełączania 2"     | 0x0002            | 0                         | 1                       | uint8         | Z      |                                                                    |                         |               |
| Teach Result.State                              | Wyniki wywołanego<br>polecenia systemowego                                 | 0x003b            | 1                         | 1                       | uint8         | 0      |                                                                    | 0                       |               |
| Switching Signal<br>Channel 1.1<br>Conductivity |                                                                            |                   |                           |                         |               |        |                                                                    |                         |               |
| SSC1.1 Param.SP1                                | Punkt przełączania 1<br>sygnału przełączającego<br>SSC1.1 dla przewodności | 0x003c            | 1                         | 4                       | float32       | o/z    | 0.02000000.0                                                       | 1000000.0               | µS/cm         |
| SSC1.1 Param.SP2                                | Punkt przełączania 2<br>sygnału przełączającego<br>SSC1.1 dla przewodności | 0x003c            | 2                         | 4                       | float32       | o/z    | 0.02000000.0                                                       | 200.0                   | µS/cm         |
| SSC1.1<br>Config.Logic                          | Logika inwersji sygnału<br>przełączającego SSC1.1 dla<br>przewodności      | 0x003d            | 1                         | 1                       | uint8         | o/z    | 0 = High active<br>1 = Low active                                  | 0                       |               |
| SSC1.1<br>Config.Mode                           | Tryb sygnału<br>przełączającego SSC1.1 dla<br>przewodności                 | 0x003d            | 2                         | 1                       | uint8         | o/z    | 0 = Deactivated<br>1 = Single point<br>2 = Window<br>3 = Two-point | 0                       |               |
| SSC1.1 Config.Hyst                              | Histereza sygnału<br>przełączającego SSC1.1 dla<br>przewodności            | 0x003d            | 3                         | 4                       | float32       | o/z    | 0.02000000.0                                                       | 10.0                    |               |
| Switching Signal<br>Channel 1.2<br>Conductivity |                                                                            |                   |                           |                         |               |        |                                                                    |                         |               |
| SSC1.2 Param.SP1                                | Punkt przełączania 1<br>sygnału przełączającego<br>SSC1.2 dla przewodności | 0x003e            | 1                         | 4                       | float32       | o/z    | 0.02000000.0                                                       | 100000.0                | µS/cm         |
| SSC1.2 Param.SP2                                | Punkt przełączania 2<br>sygnału przełączającego<br>SSC1.2 dla przewodności | 0x003e            | 2                         | 4                       | float32       | o/z    | 0.02000000.0                                                       | 200.0                   | µS/cm         |
| SSC1.2<br>Config.Logic                          | Logika inwersji sygnału<br>przełączającego SSC1.2 dla<br>przewodności      | 0x003f            | 1                         | 1                       | uint8         | o/z    | 0 = High active<br>1 = Low active                                  | 0                       |               |
| SSC1.2<br>Config.Mode                           | Tryb sygnału<br>przełączającego SSC1.2 dla<br>przewodności                 | 0x003f            | 2                         | 1                       | uint8         | o/z    | 0 = Deactivated<br>1 = Single point<br>2 = Window<br>3 = Two-point | 0                       |               |
| SSC1.2 Config.Hyst                              | Histereza sygnału<br>przełączającego SSC1.2 dla<br>przewodności            | 0x003f            | 3                         | 4                       | float32       | o/z    | 0.02000000.0                                                       | 10.0                    |               |

| Nazwa                                          | Opis                                                                                                    | Indeks<br>(heks.) | Podind<br>eks<br>(dzies.) | Wielko<br>ść<br>(Bajty) | Typ<br>danych | Dostęp | Zakres wartości                                                    | Ustawienie<br>fabryczne | Jednost<br>ka |
|------------------------------------------------|----------------------------------------------------------------------------------------------------|-------------------|---------------------------|-------------------------|---------------|--------|--------------------------------------------------------------------|-------------------------|---------------|
| Switching Signal<br>Channel 2.1<br>Temperature |                                                                                                    |                   |                           |                         |               |        |                                                                    |                         |               |
| SSC2.1 Param.SP1                               | Punkt przełączania 1<br>sygnału przełączającego<br>SSC2.1 dla temperatury                                                                                                    | 0x400c            | 1                         | 4                       | float32       | 0/z    | -50.0250.0                                                         | 130.0                   | °C            |
| SSC2.1 Param.SP2                               | Punkt przełączania 2<br>sygnału przełączającego<br>SSC2.1 dla temperatury                                                                                                    | 0x400c            | 2                         | 4                       | float32       | 0/z    | -50.0250.0                                                         | -10.0                   | °C            |
| SSC2.1<br>Config.Logic                         | Logika inwersji sygnału<br>przełączającego SSC2.1 dla<br>temperatury                                                                                                    | 0x400d            | 1                         | 1                       | uint8         | 0/z    | 0 = High active<br>1 = Low active                                  | 0                       |               |
| SSC2.1<br>Config.Mode                          | Tryb sygnału<br>przełączającego SSC2.1 dla<br>temperatury                                                                                                    | 0x400d            | 2                         | 1                       | uint8         | 0/z    | 0 = Deactivated<br>1 = Single point<br>2 = Window<br>3 = Two-point | 0                       |               |
| SSC2.1 Config.Hyst                             | Histereza sygnału<br>przełączającego SSC2.1 dla<br>temperatury                                                                                                    | 0x400d            | 3                         | 4                       | float32       | 0/z    | 0.0300.0                                                           | 0.5                     |               |
| Switching Signal<br>Channel 2.2<br>Temperature |                                                                                                    |                   |                           |                         |               |        |                                                                    |                         |               |
| SSC2.2 Param.SP1                               | Punkt przełączania 1<br>sygnału przełączającego<br>SSC2.2 dla temperatury                                                                                                    | 0x400e            | 1                         | 4                       | float32       | o/z    | -50.0250.0                                                         | 130.0                   | °C            |
| SSC2.2 Param.SP2                               | Punkt przełączania 2<br>sygnału przełączającego<br>SSC2.2 dla temperatury                                                                                                    | 0x400e            | 2                         | 4                       | float32       | o/z    | -50.0250.0                                                         | -10.0                   | °C            |
| SSC2.2<br>Config.Logic                         | Logika inwersji sygnału<br>przełączającego SSC2.2 dla<br>temperatury                                                                                                    | 0x400f            | 1                         | 1                       | uint8         | 0/z    | 0 = High active<br>1 = Low active                                  | 0                       |               |
| SSC2.2<br>Config.Mode                          | Tryb sygnału<br>przełączającego SSC2.2 dla<br>temperatury                                                                                                    | 0x400f            | 2                         | 1                       | uint8         | o/z    | 0 = Deactivated<br>1 = Single point<br>2 = Window<br>3 = Two-point | 0                       |               |
| SSC2.2 Config.Hyst                             | Histereza sygnału<br>przełączającego SSC2.2 dla<br>temperatury                                                                                                    | 0x400f            | 3                         | 4                       | float32       | 0/z    | 0.0300.0                                                           | 0.5                     |               |
| Process check                                  |                                                                                                    |                   |                           |                         |               |        |                                                                    |                         |               |
| Function                                       | Konfigurowanie funkcji<br>sprawdzania procesu.<br>Funkcja ta umożliwia<br>wykrycie stagnacji poziomu<br>sygnału pomiarowego. Czas<br>trwania i szerokość zakresu<br>sprawdzania można<br>konfigurować. | 0x0057            | 0                         | 2                       | uint16        | o/z    | 0 = Wył.<br>1 = Wł.                                                | 0                       |               |
| Duration                                       | Ustawienie czasu trwania.                                                                                                    | 0x0058            | 0                         | 2                       | uint16        | o/z    | 1240                                                               | 60                      | min           |
| Observation width                              | Ustawienie szerokości<br>zakresu sprawdzania.                                                                                                    | 0x0059            | 0                         | 4                       | float32       | o/z    | 0.012.0                                                            | 0.5                     | %             |

| Nazwa       | Opis                                                                                                    | Indeks<br>(heks.) | Podind<br>eks<br>(dzies.) | Wielko<br>ść<br>(Bajty) | Typ<br>danych | Dostęp | Zakres wartości     | Ustawienie<br>fabryczne | Jednost<br>ka |
|-------------|----------------------------------------------------------------------------------------------------|-------------------|---------------------------|-------------------------|---------------|--------|---------------------|-------------------------|---------------|
| Manual hold |                                                                                                    |                   |                           |                         |               |        |                     |                         |               |
| Hold active | Ręczna aktywacja funkcji<br>hold. Funkcja ta służy do<br>utrzymania stabilnego<br>sygnału wyjściowego<br>podczas wzorcowania lub<br>czyszczenia. | 0x0056            | 0                         | 2                       | uint16        | o/z    | 0 = Wył.<br>1 = Wł. | 0                       |               |

#### Sygnały przełączające

Sygnały przełączające to prosty sposób monitorowania przekroczenia wartości granicznych przez wartości mierzone.

Każdy sygnał przełączający jest jednoznacznie przypisany do zmiennej procesowej jako sygnał statusu. Sygnał statusu jest przesyłany wraz z danymi procesowymi (łącze danych procesowych). Do konfiguracji mechanizmu przełączania służą parametry konfiguracyjne "Switching Signal Channel" (SSC) [Kanał sygnału przełączania]. Oprócz możliwości ręcznej konfiguracji punktów przełączania SP1 i SP2, w menu "Teach" [Uczenie] dostępny jest mechanizm uczenia. Służy on do zapisania odpowiedniej bieżącej wartości zmiennej procesowej jako wybranego SSC za pomocą polecenia systemowego. Poniżej opisano różne tryby pracy przyrządu. Parametr "Logic" [Logika] jest zawsze ustawiony na "High active" [Aktywny sygnał wysoki]. Dla logiki inwersyjnej, parametr "Logic" [Logika] można ustawić na "Low active" [Aktywny sygnał niski].

#### Tryb Single Point

W tym trybie pracy punkt przełączania SP2 nie jest używany.

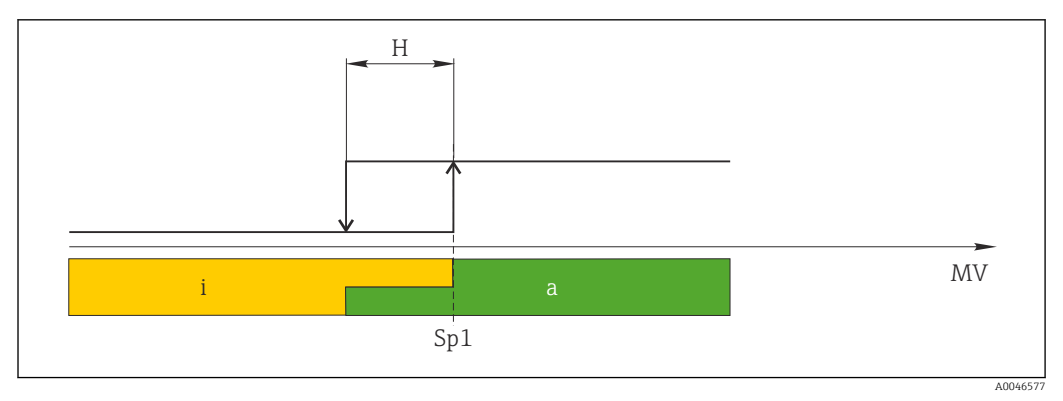

🗷 10 SSC, Single Point

H Histereza

Sp1 Punkt przełączania 1

MV Wartość mierzona

i sygnał nieaktywny (pomarańczowy)

a sygnał aktywny (zielony)

#### Tryb Window

 $SP_{\rm hi}$  zawsze oznacza punkt przełączania SP1 lub SP2 o większej wartości, a SP\_{\rm lo} zawsze oznacza punkt przełączania wartości niższej.

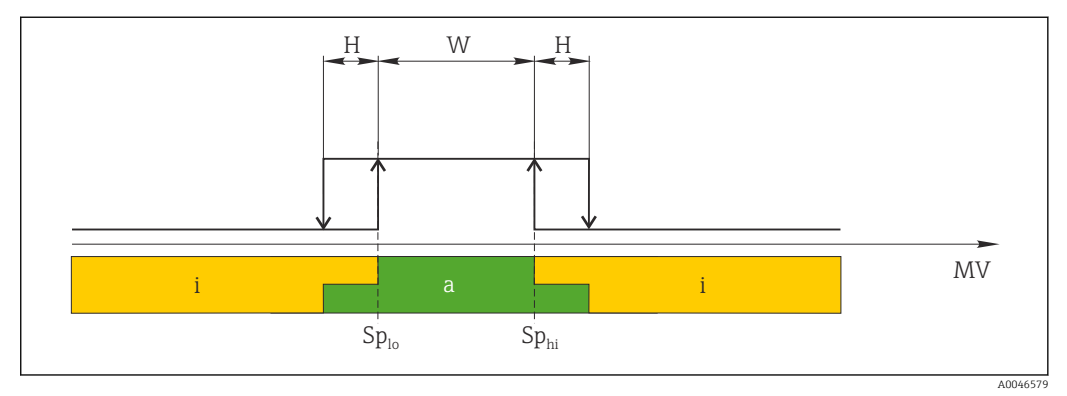

#### 🖻 11 SSC, Window

H Histereza

W Okno

Splo Punkt przełączania dla niższej wartości mierzonej

Sp<sub>hi</sub> Punkt przełączania dla wyższej wartości mierzonej

MV Wartość mierzona

- i sygnał nieaktywny (pomarańczowy)
- a sygnał aktywny (zielony)

#### Tryb Two-point

 $\rm SP_{hi}$ zawsze oznacza punkt przełączania SP1 lub SP2 o większej wartości, a  $\rm SP_{lo}$ zawsze oznacza punkt przełączania wartości niższej. Uktorego mo wartość popowa

Histereza ma wartość zerową.

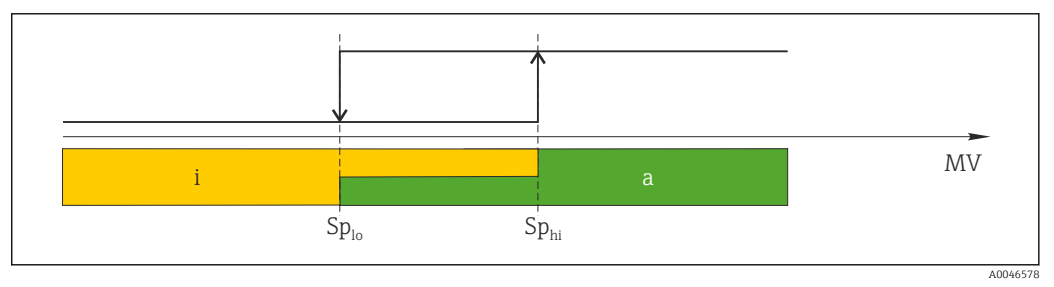

🖻 12 SSC, Two-Point

*Sp*<sub>lo</sub> *Punkt przełączania dla niższej wartości mierzonej* 

Sp<sub>hi</sub> Punkt przełączania dla wyższej wartości mierzonej

MV Wartość mierzona

i sygnał nieaktywny (pomarańczowy)

a sygnał aktywny (zielony)

#### System

| Nazwa             | Opis                                                                                                    | Indeks<br>(heks.) | Podind<br>eks<br>(dzies.) | Wielko<br>ść<br>(Bajty) | Typ<br>danych | Dostęp | Zakres wartości                           | Ustawienie<br>fabryczne | Jednost<br>ka |
|-------------------|----------------------------------------------------------------------------------------------------|-------------------|---------------------------|-------------------------|---------------|--------|-------------------------------------------|-------------------------|---------------|
| Operating time    | Czas pracy, ustawiany co<br>0.5 h                                                                                                    | 0x0069            | 0                         | 4                       | float32       | 0      |                                           |                         | h             |
| Display           |                                                                                                    |                   |                           |                         |               |        |                                           |                         |               |
| Local operation   | Aktywacja/dezaktywacja<br>obsługi lokalnej.                                                                                                    | 0x000c            | 0                         | 2                       | uint16        | 0/z    | 0 = On<br>8 = Off                         | 0                       |               |
| Contrast          | Kontrast wyświetlacza: 0 =<br>niski, 6 = wysoki                                                                                                    | 0x0053            | 0                         | 2                       | uint16        | o/z    | 0 = 1<br>1 = 2                            | 3                       |               |
| Brightness        | Jasność wyświetlacza: 0 =<br>niska, 6 = wysoka                                                                                                    | 0x0054            | 0                         | 2                       | uint16        | o/z    | 2 = 3<br>3 = 4<br>4 = 5<br>5 = 6<br>6 = 7 | 5                       |               |
| Alternating time  | Czas przełączania wskazań<br>przewodności i temperatury<br>na wyświetlaczu. Ustawienie<br>O oznacza brak przełączania<br>wskazań wartości<br>mierzonych.                                            | 0x0055            | 0                         | 2                       | uint16        | o/z    | 0 = 0 s<br>1 = 3 s<br>2 = 5 s<br>3 = 10 s | 2                       | S             |
| Restart device    |                                                                                                    |                   |                           |                         |               |        |                                           |                         |               |
| Please confirm    | Polecenie systemowe<br>(wartość 128)                                                                                                    | 0x0002            | 0                         | 2                       |               | Z      |                                           |                         |               |
| Application Reset | Ustawienie wartości<br>domyślnych parametrów<br>konfiguracyjnych aplikacji<br>pomiarowej (bez<br>ponownego uruchamiania<br>urządzenia).                                                             |                   |                           |                         |               |        |                                           |                         |               |
| Please confirm    | Polecenie systemowe<br>(wartość 129)                                                                                                    | 0x0002            | 0                         | 2                       |               | Z      |                                           |                         |               |
| Factory default   | Przywrócenie domyślnej<br>konfiguracji przyrządu.<br>Przyrząd jest automatycznie<br>restartowany.                                                                                                   |                   |                           |                         |               |        |                                           |                         |               |
| Please confirm    | Polecenie systemowe<br>(wartość 130)                                                                                                    | 0x0002            | 0                         | 2                       |               | Z      |                                           |                         |               |
| Back to Box       | Przywrócenie domyślnej<br>konfiguracji przyrządu.<br>Przyrząd oczekuje na<br>bieżący cykl. Oznacza to, że<br>żadna DataStorage Backup<br>zapisana z urządzeniu<br>master nie zostanie<br>nadpisana. |                   |                           |                         |               |        |                                           |                         |               |
| Please confirm    | Polecenie systemowe<br>(wartość 131)                                                                                                    | 0x0002            | 0                         | 1                       |               | Z      |                                           |                         |               |

#### 8.2.5 Diagnostyka

#### Ustawienia diagnostyki

| Nazwa                  | Opis                                                                           | Indeks<br>(heks.) | Podind<br>eks<br>(dzies.) | Wielko<br>ść<br>(Bajty) | Typ<br>danych | Dostęp | Zakres wartości                                                                                        | Ustawienie<br>fabryczne                                                                                              | Jednost<br>ka |
|------------------------|--------------------------------------------------------------------------------|-------------------|---------------------------|-------------------------|---------------|--------|----------------------------------------------------------------------------------------------------|----------------------------------------------------------------------------------------------------|---------------|
| Device status          | Stan urządzenia                                                                | 0x0024            | 0                         | 1                       | uint8         | 0      | 0 = OK<br>1 = konieczna<br>obsługa<br>2 = poza<br>specyfikacją<br>3 = test<br>funkcjonalny<br>4 = błąd | 0                                                                                                    |               |
| Detailed device status | Zdarzenia aktywne<br>(→ 🗎 29)                                                  | 0x0025            | 0                         | 15                      | uint8         | 0      |                                                                                                    | 0x00, 0x00,<br>0x00, 0x00,<br>0x00, 0x00,<br>0x00, 0x00,<br>0x00, 0x00,<br>0x00, 0x00,<br>0x00, 0x00,<br>0x00, 0x00, |               |
| Current diagnostic     | Kod diagnostyczny<br>bieżącego priorytetowego<br>komunikatu<br>diagnostycznego | 0x0104            | 0                         | 2                       | uint16        | 0      |                                                                                                    | 0                                                                                                    |               |
| Last diagnostic        | Kod diagnostyczny<br>poprzednio wyświetlanego<br>komunikatu<br>diagnostycznego | 0x0105            | 0                         | 2                       | uint16        | 0      |                                                                                                    |                                                                                                    |               |

#### Diagnostics logbook

| Nazwa        | Opis               | Indeks<br>(heks.) | Podind<br>eks<br>(dzies.) | Wielko<br>ść<br>(Bajty) | Typ<br>danych  | Dostęp | Zakres wartości | Ustawienie<br>fabryczne | Jednost<br>ka |
|--------------|--------------------|-------------------|---------------------------|-------------------------|----------------|--------|-----------------|-------------------------|---------------|
| Diagnostic 1 | Pozycja 1 rejestru | 0x005e            | 0                         | 20                      | ciąg<br>znaków | 0      |                 |                         |               |
| Diagnostic 2 | Pozycja 2 rejestru | 0x005f            | 0                         | 20                      | ciąg<br>znaków | 0      |                 |                         |               |
| Diagnostic 3 | Pozycja 3 rejestru | 0x0060            | 0                         | 20                      | ciąg<br>znaków | 0      |                 |                         |               |
| Diagnostic 4 | Pozycja 4 rejestru | 0x0061            | 0                         | 20                      | ciąg<br>znaków | 0      |                 |                         |               |
| Diagnostic 5 | Pozycja 5 rejestru | 0x0062            | 0                         | 20                      | ciąg<br>znaków | 0      |                 |                         |               |
| Diagnostic 6 | Pozycja 6 rejestru | 0x0063            | 0                         | 20                      | ciąg<br>znaków | 0      |                 |                         |               |

#### Sensor

| Nazwa                      | Opis                        | Indeks<br>(heks.) | Podind<br>eks<br>(dzies.) | Wielko<br>ść<br>(Bajty) | Typ<br>danych | Dostęp | Zakres wartości | Ustawienie<br>fabryczne | Jednost<br>ka |
|----------------------------|-----------------------------|-------------------|---------------------------|-------------------------|---------------|--------|-----------------|-------------------------|---------------|
| Operation time<br>> 80 °C  | Czas pracy w temp. > 80 °C  | 0x006a            | 0                         | 4                       | float32       | 0      |                 |                         | h             |
| Operation time<br>> 120 °C | Czas pracy w temp. > 120 °C | 0x006b            | 0                         | 4                       | float32       | 0      |                 |                         | h             |

| Nazwa                  | Opis                       | Indeks<br>(heks.) | Podind<br>eks<br>(dzies.) | Wielko<br>ść<br>(Bajty) | Typ<br>danych | Dostęp | Zakres wartości | Ustawienie<br>fabryczne | Jednost<br>ka |
|------------------------|----------------------------|-------------------|---------------------------|-------------------------|---------------|--------|-----------------|-------------------------|---------------|
| Maximal conductivity   | Przewodność maksymalna     | 0x006c            | 0                         | 4                       | float32       | 0      |                 |                         | µS/cm         |
| Maximal<br>temperature | Temperatura maksymalna     | 0x006d            | 0                         | 4                       | float32       | 0      |                 |                         | °C            |
| Calibration counter    | Licznik wzorcowań          | 0x006e            | 0                         | 4                       | uint32        | 0      |                 |                         |               |
| Cell constant          | Podana stała celi czujnika | 0x006f            | 0                         | 4                       | float32       | 0      |                 |                         | 1/cm          |

#### Simulation

| Nazwa                            | Opis                                               | Indeks<br>(heks.) | Podind<br>eks<br>(dzies.) | Wielko<br>ść<br>(Bajty) | Typ<br>danych | Dostęp | Zakres wartości                                                                                      | Ustawienie<br>fabryczne | Jednost<br>ka |
|----------------------------------|----------------------------------------------------|-------------------|---------------------------|-------------------------|---------------|--------|----------------------------------------------------------------------------------------------------|-------------------------|---------------|
| Current output                   | Przełącznik do symulacji<br>wyjścia prądowego      | 0x0064            | 0                         | 2                       | uint16        | o/z    | 0 = Wył.<br>1 = 0 mA<br>2 = 3.6 mA<br>3 = 4 mA<br>4 = 10 mA<br>5 = 12 mA<br>6 = 20 mA<br>7 = 21.5 mA | 0                       |               |
| IO-Link process value simulation | Włączenie symulacji<br>wartości procesowej IO-Link | 0x0065            | 0                         | 2                       | uint16        | o/z    | 0 = wyłączona, 1<br>= włączona                                                                       | 0                       |               |
| IO-Link conductivity value       | Symulowana wartość<br>przewodności przez IO-Link   | 0x0066            | 0                         | 4                       | float32       | o/z    | 0.02500000.0                                                                                         | 1000.0                  | µS/cm         |
| IO-Link temperature<br>value     | Symulowana wartość<br>temperatury przez IO-Link    | 0x0067            | 0                         | 4                       | float32       | o/z    | -100.0300.0                                                                                          | 25.0                    | °C            |

#### Smart Sensor Descriptor

| Nazwa                             | Opis                                          | Indeks<br>(heks.) | Podind<br>eks<br>(dzies.) | Wielko<br>ść<br>(Bajty) | Typ<br>danych | Dostęp | Zakres wartości | Ustawienie<br>fabryczne | Jednost<br>ka |
|-----------------------------------|-----------------------------------------------|-------------------|---------------------------|-------------------------|---------------|--------|-----------------|-------------------------|---------------|
| Conductivity                      |                                               |                   |                           |                         |               |        |                 |                         |               |
| Conductivity<br>Descr.Lower limit | Dolna wartość graniczna<br>danych procesowych | 0x4080            | 1                         | 4                       | float32       | 0      |                 | 0.0                     | S/m           |
| Conductivity<br>Descr.Upper limit | Górna wartość graniczna<br>danych procesowych | 0x4080            | 2                         | 4                       | float32       | 0      |                 | 200.0                   | S/m           |
| Conductivity<br>Descr.Unit        | Jednostka danych<br>procesowych 1299 = S/m    | 0x4080            | 3                         | 2                       | int16         | 0      |                 | 1299                    |               |
| Conductivity<br>Descr.Scale       | Współczynnik skalowania<br>danych procesowych | 0x4080            | 4                         | 1                       | int8          | 0      |                 | 0                       |               |
| Temperature                       |                                               |                   |                           |                         |               |        |                 |                         |               |
| Temperature<br>Descr.Lower limit  | Dolna wartość graniczna<br>danych procesowych | 0x4081            | 1                         | 4                       | float32       | 0      |                 | -50.0                   | °C            |
| Temperature<br>Descr.Upper limit  | Górna wartość graniczna<br>danych procesowych | 0x4081            | 2                         | 4                       | float32       | 0      |                 | 250.0                   | °C            |
| Temperature<br>Descr.Unit         | Jednostka danych<br>procesowych 1001 = °C     | 0x4081            | 3                         | 2                       | int16         | 0      |                 | 1001                    |               |
| Temperature<br>Descr.Scale        | Współczynnik skalowania<br>danych procesowych | 0x4081            | 4                         | 1                       | int8          | 0      |                 | 0                       |               |

# Komunikaty diagnostyczne

| Kategori<br>a wg<br>NAMUR | Nr  | Zdarzeni<br>e<br>Kod | Zbiorczy<br>komunikat<br>stanu | Status PV        | Status<br>urządzeni<br>a | Oznaczenie                          | Działania                                                                                                    | Tekst na<br>wyświetlaczu |
|---------------------------|-----|----------------------|--------------------------------|------------------|--------------------------|-------------------------------------|----------------------------------------------------------------------------------------------------|--------------------------|
| F                         | 22  | 0x1820               | 0Ь00100100                     | false<br>[fałsz] | 4                        | Temperature sensor<br>broken        | <ul> <li>Skontaktować się z<br/>Serwisem Endress<br/>+Hauser.</li> </ul>                                                                                                    | Temp. sensor             |
| F                         | 61  | 0x1821               | 0b00100100                     | false<br>[fałsz] | 4                        | Sensor electronics<br>defective     | <ul> <li>Skontaktować się z<br/>Serwisem Endress<br/>+Hauser.</li> </ul>                                                                                                    | Sens.el.                 |
| F                         | 100 | 0x1822               | 0600100100                     | false<br>[fałsz] | 4                        | Sensor not<br>communicating         | <ol> <li>Sprawdzić<br/>podłączenie czujnika.</li> <li>Skontaktować się z<br/>Serwisem Endress<br/>+Hauser.</li> </ol>                                                                                                    | Sens.com                 |
| F                         | 130 | 0x1823               | 0b00100100                     | false<br>[fałsz] | 4                        | No conductivity                     | <ul> <li>Czujnik w powietrzu lub jest<br/>uszkodzony</li> <li>1. Sprawdzić sposób<br/>montażu czujnika.</li> <li>2. Skontaktować się z<br/>Serwisem Endress<br/>+Hauser.</li> </ul>                                                          | Sensor supply            |
| F                         | 152 | 0x1824               | 0b00100100                     | false<br>[fałsz] | 4                        | No calibration data available       | <ul> <li>Wykonać wzorcowanie<br/>w powietrzu.</li> </ul>                                                                                                    | No airset                |
| F                         | 241 | 0x1825               | 0b00100100                     | false<br>[fałsz] | 4                        | Unspecific software<br>failure      | <ol> <li>Uruchomić ponownie<br/>przyrząd.</li> <li>Uruchomić polecenie<br/>"back-to-box" lub<br/>przywrócić<br/>ustawienia fabryczne.</li> <li>Skontaktować się z<br/>Serwisem Endress<br/>+Hauser.</li> </ol>                               | Int.SW                   |
| F                         | 243 | 0x1826               | 0b00100100                     | false<br>[fałsz] | 4                        | Unspecific hardware<br>failure      | <ol> <li>Uruchomić ponownie<br/>przyrząd.</li> <li>Uruchomić polecenie<br/>"back-to-box" lub<br/>przywrócić<br/>ustawienia fabryczne.</li> <li>Skontaktować się z<br/>Serwisem Endress<br/>+Hauser.</li> </ol>                               | Int.HW                   |
| F                         | 419 | 0x1856               | 0b00100100                     | false<br>[fałsz] | 4                        | The Back-To-Box command is executed | <ol> <li>Poczekać.</li> <li>Zrestartować<br/>przyrząd.</li> </ol>                                                                                                    | Back to Box              |
| F                         | 904 | 0x1827               | 0b00100100                     | false<br>[fałsz] | 4                        | Process check system                | <ul> <li>Sygnał pomiarowy nie uległ<br/>zmianie przez dłuższy czas.</li> <li>1. Sprawdzić sposób<br/>montażu czujnika.</li> <li>2. Sprawdzić, czy czujnik<br/>jest zanurzony w<br/>medium.</li> <li>3. Zrestartować<br/>przyrząd.</li> </ul> | Process check            |
| C                         | 107 | 0x1828               | 0b10000001                     | true<br>[prawda] | 3                        | Sensor calibration active           | ► Poczekać.                                                                                                    | Calib. active            |

| Kategori<br>a wg<br>NAMUR | Nr  | Zdarzeni<br>e<br>Kod | Zbiorczy<br>komunikat<br>stanu | Status PV        | Status<br>urządzeni<br>a | Oznaczenie                    | Działania                                                                                                    | Tekst na<br>wyświetlaczu |
|---------------------------|-----|----------------------|--------------------------------|------------------|--------------------------|-------------------------------|----------------------------------------------------------------------------------------------------|--------------------------|
| С                         | 216 | 0x1829               | 0b10000001                     | true<br>[prawda] | 3                        | Hold function active          | <ul> <li>Wyłączyć funkcję "Hold".</li> </ul>                                                                 | Hold active              |
| С                         | 848 | 0x8c01               | 0b10000001                     | true<br>[prawda] | 3                        | Simulation active             | <ul> <li>Sprawdzić tryb pracy.</li> </ul>                                                                    | Simulate                 |
| S                         | 144 | 0x182A               | 0b01111000                     | true<br>[prawda] | 2                        | Conductivity out of range     | <ol> <li>Sprawdzić stałą celi.</li> <li>Sprawdzić<br/>współczynnik<br/>montażowy.</li> </ol>                 | PV range                 |
| S                         | 146 | 0x182B               | 0b01111000                     | true<br>[prawda] | 2                        | Temperature out of range      | <ul> <li>Sprawdzić temperaturę<br/>medium.</li> </ul>                                                        | TmpRange                 |
| S                         | 460 | 0x182C               | 0b01111000                     | true<br>[prawda] | 2                        | Measured value<br>below limit | <ul> <li>Sprawdzić ustawienia<br/>wyjścia.</li> </ul>                                                        | Output low               |
| S                         | 461 | 0x182D               | 0b01111000                     | true<br>[prawda] | 2                        | Measured value<br>above limit | <ul> <li>Sprawdzić ustawienia<br/>wyjścia.</li> </ul>                                                        | Output high              |
| М                         | 500 | 0x182E               | Ob10100100                     | true<br>[prawda] | 1                        | Sensor calibration<br>aborted | <ul> <li>Wahania głównej wartości<br/>mierzonej</li> <li>▶ Sprawdzić sposób<br/>montażu czujnika.</li> </ul> | Not stable               |

# 9 Uruchomienie

#### 9.1 Załączenie urządzenia

- 1. Przed załączeniem przyrządu po raz pierwszy należy dobrze poznać zasady eksploatacji i obsługi przetwornika.
  - Po włączeniu zasilania przyrząd wykonuje autodiagnostykę i następnie przechodzi do trybu pomiaru.
- 2. **Setup**: Jeśli przyrząd jest uruchamiany po raz pierwszy, należy go zaprogramować zgodnie z opisem w kolejnych rozdziałach instrukcji obsługi.

# 9.2 Konfiguracja urządzenia

Ten rozdział dotyczy wyłącznie obsługi lokalnej. Obsługa z wykorzystaniem komunikacji IO-Link: → 🗎 18.

#### 9.2.1 Ustawienia wyświetlacza (menu "Display")

Wcisnąć przycisk E, aby przejść do menu głównego.
 Wyświetlane są menu podrzędne.

- 2. Naciśnięcie przycisku 🗄 lub ⊡: Przejście do dostępnych menu podrzędnych.
- 3. Wybrać pozycję **Display** i otworzyć, naciskając przycisk E.
- 4. Aby przejść do menu wyższego rzędu, należy wybrać pozycję **Back**, która znajduje się na dole każdego menu.

| Parametr         | Możliwe ustawienia                             | Opis                                                                                                    |
|------------------|------------------------------------------------|----------------------------------------------------------------------------------------------------|
| Contrast         | 17<br>Ustawienie domyślne: <b>4</b>            | Ustawianie kontrastu wyświetlacza                                                                                                    |
| Brightness       | 17<br>Ustawienie domyślne: <b>6</b>            | Ustawienie jasności wyświetlacza                                                                                                    |
| Alternating time | 0, 3, 5, 10 s<br>Ustawienie domyślne: <b>5</b> | Czas, przez jaki wyświetlane są naprzemiennie dwie wartości<br>mierzone<br>Ustawienie "0" - na wyświetlaczu nie są na przemian wyświetlane<br>wartości mierzone |

#### 9.2.2 Menu główne

1. Wcisnąć przycisk 🗉, aby przejść do menu głównego.

- 🛏 Wyświetlane są menu podrzędne.
- 2. Naciśnięcie przycisku 🗄 lub ⊡: Przejście do dostępnych menu podrzędnych.
- 3. Wybrać pozycję Setup i otworzyć, naciskając przycisk 🗉.
- 4. Aby przejść do menu wyższego rzędu, należy wybrać pozycję **Back**, która znajduje się na dole każdego menu.

Ustawienia domyślne wyróżniono czcionką pogrubioną.

| Parametr      | Możliwe ustawienia               | Opis                                                                                                    |
|---------------|----------------------------------|----------------------------------------------------------------------------------------------------|
| Current range | <b>4-20 mA</b><br>0-20 mA<br>Off | <ul> <li>Wybór zakresu prądowego.</li> </ul>                                                                                             |
| Out 0/4 mA    | 02000000 µS/cm<br><b>0 µS/cm</b> | <ul> <li>Wprowadzenie wartości pomiarowej, dla której na wyjściu<br/>przetwornika występuje minimalna wartość prądu (0/4 mA).</li> </ul> |

| Parametr       | Możliwe ustawienia                     | Opis                                                                                                    |
|----------------|----------------------------------------|----------------------------------------------------------------------------------------------------|
| Out 20 mA      | 02000000 μS/cm<br><b>2000000 μS/cm</b> | <ul> <li>Wprowadzenie wartości pomiarowej, dla której na wyjściu<br/>przetwornika występuje maksymalna wartość prądu (20 mA).</li> </ul> |
| Damping main   | 060 s<br><b>0 s</b>                    | Stała czasowa wpływa na opóźnienie reakcji sygnału wyjściowego<br>wartości mierzonej na zmianę przewodności                              |
| Extended setup |                                        | Ustawienia zaawansowane → 🗎 32                                                                                                    |
| Manual hold    | <b>Off</b><br>On                       | Funkcja powodująca zamrożenie stanu wyjścia prądowego                                                                                    |

#### 9.2.3 Ustawienia zaawansowane

- 1. Wcisnąć przycisk 🗉, aby przejść do menu głównego.
  - └ Wyświetlane są menu podrzędne.
- 2. Naciśnięcie przycisku 🗄 lub ⊡: Przejście do dostępnych menu podrzędnych.
- 3. Wybrać pozycję **Extended setup** i otworzyć, naciskając przycisk **E**.
- 4. Aby przejść do menu wyższego rzędu, należy wybrać pozycję **Back**, która znajduje się na dole każdego menu.

Ustawienia domyślne wyróżniono czcionką pogrubioną.

| Parametr          | Możliwe ustawienia                         | Opis                                                                                                    |
|-------------------|--------------------------------------------|----------------------------------------------------------------------------------------------------|
| System            |                                            | Ustawienia ogólne                                                                                                    |
| Device tag        | Tekst użytkownika<br>Maksymalnie 16 znaków | Wprowadzenie zdefiniowanego przez użytkownika<br>oznaczenia punktu pomiarowego                                                                                                    |
| Temp. unit        | °C<br>°F                                   | Wybór jednostki temperatury                                                                                                    |
| Hold release      | 0600 s<br><b>0 s</b>                       | Funkcja Hold pozostaje aktywna po zaniku przyczyn jej<br>włączenia przez czas ustawiony w parametrze "Hold<br>release" [Dezaktywacja hold]                                                                  |
| Sensor input      |                                            | Funkcja umożliwiająca konfigurację wejść                                                                                                    |
| Cell const.       | 0.002599.99<br><b>11.0</b>                 | Ustawienie stałej celi czujnika                                                                                                    |
| Inst. factor      | 0.15.0<br><b>1.0</b>                       | Współczynnik montażowy służący do korekcji wpływu<br>odstępu od ściany (→ 🖻 4, 🗎 11)                                                                                                    |
| Damping main      | 060 s<br><b>0 s</b>                        | Ustawienie czasu tłumienia                                                                                                    |
| Temp. comp.       | Off<br><b>Linear</b>                       | Ustawienie kompensacji wpływu temperatury                                                                                                    |
| Alpha coeff.      | 1.020.0 %/K<br><b>2.1 %/K</b>              | Współczynnik liniowej kompensacji wpływu<br>temperatury                                                                                                    |
| Ref. temp.        | +10+50 °C<br><b>25 °C</b>                  | Wprowadzenie temperatury odniesienia                                                                                                    |
| Process check     |                                            | Funkcja sprawdzania procesu (PCS) umożliwia wykrycie<br>stagnacji poziomu sygnału z czujnika. Jeśli sygnał nie<br>ulega zmianie w określonym czasie (kilku wartości<br>mierzonych), uruchamiany jest alarm. |
| Function          | On<br>Off                                  | <ul> <li>Włączenie lub wyłączenie funkcji sprawdzania<br/>procesu.</li> </ul>                                                                                                    |
| Duration          | 1240 min<br><b>60 min</b>                  | Czas, w którym wartość mierzona musi ulec zmianie,<br>gdyż w przeciwnym razie uruchomiony zostanie alarm.                                                                                                   |
| Observation width | 0.0120 %<br><b>0.5 %</b>                   | Szerokość pasma dla sprawdzania procesu                                                                                                    |

| Parametr        | Możliwe ustawienia               | Opis                                                                                                    |
|-----------------|----------------------------------|----------------------------------------------------------------------------------------------------|
| MRS             |                                  | <ul> <li>Description (Linear Strength Strength Strengt Strength Strength Strength Strength Strength Strength Streng</li></ul> |
| Out 0/4 mA      | 02000000 μS/cm<br><b>0 μS/cm</b> | <ul> <li>Wprowadzenie wartości mierzonej, dla której na<br/>wyjściu przetwornika występuje minimalna wartość<br/>prądu (0/4 mA).</li> </ul>                                                                                                    |
| Out 20 mA       | 02000000 μS/cm<br>2000000 μS/cm  | <ul> <li>Wprowadzenie wartości mierzonej, dla której na<br/>wyjściu przetwornika występuje maksymalna<br/>wartość prądu (20 mA).</li> </ul>                                                                                                    |
| Damping main    | 060 s<br><b>0 s</b>              | Ustawienie czasu tłumienia                                                                                                    |
| Alpha coeff.    | 1.0 20 %/K<br><b>2.1 %/K</b>     | Współczynnik liniowej kompensacji wpływu<br>temperatury                                                                                                    |
| Factory default |                                  | Ustawienia fabryczne                                                                                                    |
| Please confirm  | No<br><b>No, Yes</b>             |                                                                                                    |

#### Kompensacja wpływu temperatury

Przewodność cieczy w dużym stopniu zależy od temperatury, gdyż od temperatury zależy ruchliwość jonów oraz stopień dysocjacji. Aby wyniki pomiaru były porównywalne, należy je skorygować do temperatury odniesienia. Temperatura odniesienia wynosi 25 °C (77 °F).

Wraz z przewodnością zawsze podawana jest temperatura. Wartość  $k(T_0)$  to przewodność zmierzona w temperaturze 25 °C (77 °F) lub odniesiona do temperatury 25 °C (77 °F).

Współczynnik temperaturowy α określa procentową zmianę przewodności odpowiadającą zmianie temperatury o jeden stopień. Przewodność "k" w temperaturze procesu jest obliczana w następujący sposób:

 $\kappa(\mathbf{T}) = \kappa(\mathbf{T}_0) \cdot (\mathbf{1} + \alpha \cdot (\mathbf{T} - \mathbf{T}_0))$ 

 $\kappa(T) = przewodność w temperaturze procesu T$ 

 $\kappa(T_0) = przewodność w temperaturze odniesienia T_0$ 

Współczynnik temperaturowy zależy zarówno od składu chemicznego roztworu, jak i temperatury, i mieści się w zakresie 1...5%/°C. Przewodność elektryczna większości silnie rozcieńczonych roztworów soli i wód naturalnych zmienia się w przybliżeniu liniowo.

Typowe wartości współczynnika temperaturowego α:

| Wody naturalne                | Około 2 %/K   |
|-------------------------------|---------------|
| Sole (np. NaCl)               | Około 2.1 %/K |
| Ługi (np. NaOH)               | Około 1.9 %/K |
| Kwasy (np. HNO <sub>3</sub> ) | Około 1.3 %/K |

#### Przełącznik zmiany zakresu pomiarowego (MRS)

Zdalny przełącznik zakresu pomiarowego przełącza pomiędzy dwoma zestawami parametrów dla dwóch substancji:

- w celu pokrycia szerokiego zakresu pomiarowego
- w celu dopasowania kompensacji wpływu temperatury w razie zmiany produktu

Wyjście analogowe może być konfigurowane z wykorzystaniem dwóch zestawów parametrów.

- Zestaw parametrów 1:
  - Parametry wyjścia prądowego i tłumienie można ustawić w menu **Setup**.
  - Współczynnik alfa dla kompensacji wpływu temperatury można ustawić w menu **Setup/Extended setup/Sensor input**.
  - Zestaw parametrów 1 jest aktywny, jeśli wejście binarne sygnału MRS w trybie SIO jest w stanie Low.
- Zestaw parametrów 2:
  - Tłumienie, współczynnik alfa i parametry wyjść prądowych można ustawić w menu Setup/Extended setup/MRS.
  - Zestaw parametrów 2 jest aktywny, jeśli wejście binarne sygnału MRS w SIO jest w stanie High.

#### 9.2.4 Wzorcowanie (menu "Calibration")

Wzorcowanie konduktometru Smartec CLD18 w powietrzu oraz wprowadzenie stałej celi czujnika jest wykonywane fabrycznie. Zazwyczaj, nie ma potrzeby wzorcowania czujnika podczas uruchomienia.

#### Rodzaje wzorcowań

Możliwe rodzaje kalibracji:

- Sprawdzanie stałej geometrycznej czujnika z użyciem roztworu kalibracyjnego
- Kalibracja w powietrzu (sprzężeń resztkowych)

#### Stała celi czujnika

#### Wskazówki ogólne

Podczas wzorcowania układu pomiaru przewodności, stałą celi czujnika wyznacza się lub sprawdza za pomocą odpowiednich roztworów wzorcowych. Procedura ta opisana jest między innymi w normach EN 7888 i ASTM D 1125, gdzie wyjaśniono metodę przygotowania serii roztworów wzorcowych.

Wzorcowanie stałej celi czujnika

W tym typie wzorcowania należy wprowadzić wartość wzorcową przewodności.
 W rezultacie przetwornik oblicza nową stałą celi czujnika.

Najpierw wyłączyć funkcję kompensacji wpływu temperatury podczas wzorcowania:

- 1. Wybrać menu Setup/Extended setup/Sensor input/Temp. comp.
- 2. Wybrać opcję Off.
- 3. Powrócić do menu **Setup**.

Wykonać obliczenia stałej celi w następujący sposób:

- 1. Wybrać menu Calibration/Cell const.
- 2. Wybrać pozycję **Cond. ref.** i wprowadzić wartość dla roztworu wzorcowego.
- 3. Umieścić czujnik w medium.
- 4. Rozpocząć wzorcowanie.
  - Wait cal. %: Poczekać na zakończenie wzorcowania. Po wzorcowaniu wyświetlana jest nowa wartość.
- 5. Wcisnąć przycisk "+".
  - → Save cal. data?
- 6. Wybrać opcję Yes.
  - └ Cal. successful

7. Ponownie włączyć funkcję kompensacji wpływu temperatury.

#### Wzorcowanie w powietrzu (sprzężenie resztkowe)

Natomiast w przypadku czujników indukcyjnych należy uwzględnić lub skompensować sprzężenie resztkowe pomiędzy cewką pierwotną (nadawczą) a wtórną (odbiorczą). Sprzężenie resztkowe jest powodowane przez bezpośrednie sprzężenie magnetyczne cewek pomiarowych oraz przesłuchy sygnału pomiędzy przewodami sygnałowymi.

Stałą celi wyznacza się za pomocą roztworu wzorcowego o dużej dokładności.

Podczas wykonywania kalibracji w powietrzu czujnik musi być suchy.

Procedura kalibracji w powietrzu jest następująca:

# Wybrać Calibration/Airset. Pojawia się wskazanie aktualnej wartości mierzonej. Wcisnąć przycisk "+". Keep sensor in air Trzymać wysuszony czujnik w powietrzu i wcisnąć przycisk "+". Wait cal. %: Odczekać do zakończenia wzorcowania. Po wzorcowaniu wyświetlana jest nowa wartość. Wcisnąć przycisk "+". Save cal. data? Wybrać opcję Yes. Cal. successful Wcisnąć przycisk "+". Vzybrać opcję Yes. Cal. successful With the przycisk "+". Urządzenie przełączy się z powrotem do trybu pomiarowego.

Endress+Hauser

# 10 Obsługa

Ikony na wyświetlaczu ostrzegają użytkownika o specjalnych statusach przyrządu.

| Ikona    | Opis                                                                 |  |  |  |  |
|----------|----------------------------------------------------------------------|--|--|--|--|
| F        | Komunikat diagnostyczny "Błąd"                                       |  |  |  |  |
| М        | omunikat diagnostyczny "Konieczna obsługa"                           |  |  |  |  |
| C        | Komunikat diagnostyczny "Sprawdzenie"                                |  |  |  |  |
| S        | Komunikat diagnostyczny "Poza specyfikacją"                          |  |  |  |  |
| ←→       | Aktywna komunikacja z siecią obiektową                               |  |  |  |  |
| I        | Funkcja wstrzymania (Hold) jest włączona                             |  |  |  |  |
| <b>a</b> | Aktywna blokada przycisków (uruchamiana poprzez komunikację IO-Link) |  |  |  |  |

# 11 Diagnostyka, wykrywanie i usuwanie usterek

# 11.1 Ogólne wskazówki diagnostyczne

| Wyświetlacz                                 | Przyczyna                                                                        | Działania naprawcze                                  |  |
|---------------------------------------------|----------------------------------------------------------------------------------|------------------------------------------------------|--|
| Brak wskazania wartości                     | Brak zasilania                                                                   | ► Sprawdzić zasilanie urządzenia.                    |  |
| mierzonej                                   | Zasilanie włączone, urządzenie<br>uszkodzone                                     | <ul> <li>Wymienić urządzenie.</li> </ul>             |  |
|                                             | Odwrotna polaryzacja lub zbyt niskie<br>napięcie                                 | <ul> <li>Sprawdzić napięcie i polaryzację</li> </ul> |  |
| Wyświetlany jest komunikat<br>diagnostyczny | Komunikaty diagnostyczne:<br>■ Wyświetlacz urządzenia → 🗎 37<br>■ IO-Link → 🗎 29 |                                                      |  |

# 11.2 Wskazówki diagnostyczne

Kolejne rozdziały dotyczą wyłącznie obsługi lokalnej. Wykrywanie i usuwanie usterek z wykorzystaniem komunikacji IO-Link: → 
29.

- 1. Wcisnąć przycisk 🗉, aby przejść do menu głównego.
  - 🛏 Wyświetlane są menu podrzędne.
- 2. Naciśnięcie przycisku 🛨 lub 🖃: Przejście do dostępnych menu podrzędnych.
- 3. Wybrać i otworzyć pozycję **Diagnostics** (E).
- 4. Aby przejść do menu wyższego rzędu, należy wybrać pozycję **Back**, która znajduje się na dole każdego menu.

| Parametr       | Możliwe ustawienia                                         | Opis                                                                         |
|----------------|------------------------------------------------------------|------------------------------------------------------------------------------|
| Current diag.  | Tylko odczyt                                               | Wyświetla bieżący komunikat diagnostyczny                                    |
| Last diag.     | Tylko odczyt                                               | Wyświetla ostatni komunikat diagnostyczny                                    |
| Diag. logbook  | Tylko odczyt                                               | Wyświetla ostatnie komunikaty diagnostyczne                                  |
| Device info    | Tylko odczyt                                               | Wyświetla informacje o przyrządzie                                           |
| Sensor info    | Tylko odczyt                                               | Wyświetla informacje o czujniku                                              |
| Simulation     |                                                            |                                                                              |
| Current output | Off<br>0 mA, 3.6 mA, 4 mA, 10 mA,<br>12 mA, 20 mA, 21.5 mA | Wybrana wartość prądu pojawi się na wyjściu prądowym <b>Current output</b> . |
| Restart device |                                                            |                                                                              |

# 11.3 Aktywne komunikaty diagnostyczne

Komunikat diagnostyczny składa się z kodu diagnostycznego i tekstu komunikatu. Kod diagnostyczny składa się z kategorii błędu zgodnie z NAMUR NE 107 i numeru komunikatu.

 W przypadku konieczności skontaktowania się z Serwisem Endress+Hauser: Podać numer komunikatu (ID). Kategoria błędu (litera przed numerem komunikatu):

- F = Failure [Błąd], wykryto niewłaściwe działanie urządzenia Wiarygodność pomiaru wartości mierzonej w danym kanale nie jest gwarantowana. Poszukać przyczyny w punkcie pomiarowym. Jeśli podłączony jest system sterowania, należy go przełączyć na sterowanie ręczne.
- M = Maintenance required [Konieczna obsługa], jak najszybciej wykonać obsługę urządzenia
   Wastości pomiarowa sa wsiaż poprawna. Nie jest wymagane podiecje patrohmiaste

Wartości pomiarowe są wciąż poprawne. Nie jest wymagane podjęcie natychmiastowych działań. Odpowiednie prace obsługowe mogą zapobiec usterce w przyszłości.

- C = Function check [Sprawdzenie funkcji], oczekiwanie (brak błędu)
   Wykonywane są prace konserwacyjne urządzenia. Odczekać do zakończenia prac.
- S = Out of specification [Poza specyfikacją], przyrząd pracuje poza zakresem określonym w specyfikacji technicznej
   Praca urządzenia jest wciąż możliwa. Jednak istnieje ryzyko przyspieszonego zużycia,

skrócenia trwałości użytkowej i niższej dokładności pomiaru. Poszukać przyczyny w punkcie pomiarowym.

| Kod  | Tekst<br>komunikatu | Opis                                                                                                    | Działania                                                                                                    |
|------|---------------------|----------------------------------------------------------------------------------------------------|----------------------------------------------------------------------------------------------------|
| F22  | Temp. sensor        | Czujnik temperatury jest uszkodzony                                                                                                    | <ul> <li>Skontaktować się z Serwisem<br/>Endress+Hauser.</li> </ul>                                                                                                    |
| F61  | Sens.el. (IDxxx)    | Elektronika czujnika uszkodzona                                                                                                    | <ul> <li>Skontaktować się z Serwisem<br/>Endress+Hauser.</li> </ul>                                                                                                    |
| F100 | Sens.com (IDxxx)    | Brak komunikacji z czujnikiem, czujnik<br>nie jest podłączony                                                                                                    | <ol> <li>Sprawdzić podłączenie czujnika.</li> <li>Skontaktować się z Serwisem<br/>Endress+Hauser.</li> </ol>                                                                    |
| F130 | Sensor supply       | Sprawdzanie czujnika, brak wskazań<br>przewodności                                                                                                    | <ul> <li>Czujnik znajduje się w powietrzu lub jest uszkodzony</li> <li>1. Sprawdzić sposób montażu czujnika.</li> <li>2. Skontaktować się z Serwisem Endress+Hauser.</li> </ul> |
| F152 | No airset           | Dane czujnika<br>Brak danych kalibracyjnych                                                                                                    | <ul> <li>Wykonać wzorcowanie w<br/>powietrzu.</li> </ul>                                                                                                    |
| F241 | Int.SW (IDxxx)      | Nieokreślony błąd oprogramowania                                                                                                    | <ul> <li>Skontaktować się z Serwisem<br/>Endress+Hauser.</li> </ul>                                                                                                    |
| F243 | Int.HW (IDxxx)      | Nieokreślony błąd sprzętowy                                                                                                    | <ul> <li>Skontaktować się z Serwisem<br/>Endress+Hauser.</li> </ul>                                                                                                    |
| F419 | Back to Box         | Wykonywane jest polecenie "Back to<br>box"                                                                                                    | <ul> <li>Poczekać na restart.</li> </ul>                                                                                                    |
| F904 | Process check       | <ul> <li>Alarm podczas sprawdzania procesu<br/>(PCS)</li> <li>Sygnał pomiarowy pozostaje<br/>niezmienny przez dłuższy czas</li> <li>Możliwe przyczyny:</li> <li>Zabrudzony czujnik lub czujnik w<br/>powietrzu</li> <li>Niewłaściwy kierunek przepływu<br/>medium przez czujnik lub brak<br/>przepływu</li> <li>Uszkodzony czujnik</li> <li>Błąd oprogramowania</li> </ul> | <ol> <li>Sprawdzić sposób montażu<br/>czujnika.</li> <li>Sprawdzić, czy czujnik jest<br/>zanurzony w medium.</li> <li>Uruchomić ponownie przyrząd.</li> </ol>                   |

| Kod  | Tekst<br>komunikatu | Opis                                                                                                  | Działania naprawcze                          |
|------|---------------------|----------------------------------------------------------------------------------------------------|----------------------------------------------|
| C107 | Calib. active       | Wzorcowanie czujnika w toku                                                                           | ► Poczekać.                                  |
| C216 | Hold active         | Aktywna funkcja "Hold"                                                                                | <ul> <li>Wyłączyć funkcję "Hold".</li> </ul> |
| C848 | Simulate (IDxxx)    | Aktywny tryb symulacji<br>• ID852 Symulacja wyjścia prądowego<br>• ID849 Symulacja wartości mierzonej | <ul> <li>Wyłączyć symulację.</li> </ul>      |

| Kod  | Tekst<br>komunikatu | Opis                                                | Działania naprawcze                       |
|------|---------------------|-----------------------------------------------------|-------------------------------------------|
| S144 | PV range (IDxxx)    | Przewodność poza zakresem<br>pomiarowym             | <ul> <li>Sprawdzić stałą celi.</li> </ul> |
| S146 | TmpRange (IDxxx)    | Temperatura poza zakresem                           | 1. Sprawdzić temperaturę medium.          |
|      |                     | pomiarowym                                          | 2. Sprawdzić przyrząd.                    |
| S460 | Output low          | Przekroczona w dół wartość graniczna<br>na wyjściu  | <ul> <li>Sprawdzić ustawienia.</li> </ul> |
| S461 | Output high         | Przekroczona w górę wartość graniczna<br>na wyjściu | <ul> <li>Sprawdzić ustawienia.</li> </ul> |

| Kod  | Tekst<br>komunikatu | Opis                                                                                                    | Działania naprawcze                                        |
|------|---------------------|----------------------------------------------------------------------------------------------------|------------------------------------------------------------|
| M500 | Not stable          | <ul> <li>Przerwano wzorcowanie czujnika<br/>Wahania głównej wartości mierzonej</li> <li>Możliwe przyczyny: <ul> <li>Czujnik w powietrzu</li> <li>Zanieczyszczenie czujnika</li> <li>Niewłaściwy kierunek przepływu<br/>medium przez czujnik</li> <li>Uszkodzony czujnik</li> </ul> </li> </ul> | <ul> <li>Sprawdzić sposób montażu<br/>czujnika.</li> </ul> |

# 12 Konserwacja

#### 

#### Niebezpieczeństwo obrażeń w przypadku wycieku medium!

 Przed przystąpieniem do prac konserwacyjnych upewnić się, że armatura i rurociąg główny są w stanie bezciśnieniowym, opróżnione i wypłukane.

😭 Moduł elektroniki nie zawiera żadnych elementów wymagających obsługi.

- Otwarcie pokrywy modułu elektroniki może wykonywać wyłącznie serwis Endress +Hauser.
  - Demontaż modułu elektroniki może wykonywać wyłącznie serwis Endress+Hauser.

# 12.1 Czynności konserwacyjne

#### 12.1.1 Czyszczenie obudowy

 Do czyszczenia przedniej części obudowy należy używać wyłącznie środków czyszczących dostępnych w handlu.

Zgodnie z normą DIN 42 115, czołowa część przyrządu może być wystawiona na działanie następujących substancji:

- Alkohol etylowy (krótkotrwale)
- Rozcieńczone kwasy (maks. 2% HCl)
- Rozcieńczone zasady (maks. 3% NaOH)
- Domowe środki czyszczące na bazie mydła
- Podczas wykonywania jakichkolwiek prac przy przyrządzie, należy pamiętać o
  potencjalnym wpływie, jaki może on mieć na system sterowania procesem, bądź na sam
  proces.

#### NOTYFIKACJA

#### Niedopuszczalne środki czyszczące!

Ryzyko uszkodzenia powierzchni obudowy lub jej uszczelnień

- Do czyszczenia nigdy nie używać stężonych kwasów mineralnych ani zasad.
- Nie wolno nigdy stosować środków czyszczących na bazie organicznej, jak alkohol benzylowy, metanol, chlorek metylenu, ksylen lub stężony glicerol.
- ► Do czyszczenia nigdy nie używać pary pod wysokim ciśnieniem.

# 13 Naprawa

Wyciek medium z otworu kontrolnego przecieków oznacza, że uszkodzeniu uległ O-ring uszczelniający.

▶ W celu wymiany O-ringu prosimy o kontakt z serwisem E+H.

# 13.1 Informacje ogólne

 Stosowanie tylko oryginalnych części zamiennych Endress+Hauser zapewnia bezpieczeństwo i stabilną pracę urządzenia.

Szczegółowe informacje dotyczące części zamiennych są dostępne na: www.endress.com/device-viewer

# 13.2 Zwrot

Urządzenie należy zwrócić do naprawy, kalibracji fabrycznej lub gdy zamówiono lub dostarczono nieprawidłowe urządzenie. Firma Endress+Hauser posiadająca certyfikat ISO, zgodnie z wymogami przepisów prawa, jest obowiązana przestrzegać określonych procedur w przypadku zwrotu urządzeń, które wchodziły w kontakt z medium procesowym.

Aby zapewnić wymianę, bezpieczny i profesjonalny zwrot przyrządu:

 Zapoznać się z informacjami, procedurą i warunkami zwrotu urządzeń na stronie: www.endress.com/support/return-material.

# 13.3 Utylizacja

# X

Zgodnie z wymaganiami dyrektywy 2012/19/UE w sprawie zużytego sprzętu elektrycznego i elektronicznego (WEEE), produkt ten jest oznakowany pokazanym symbolem, aby do minimum ograniczyć utylizację

zużytego sprzętu elektrycznego i elektronicznego jako niesortowanych odpadów komunalnych. Produktu oznaczonego tym znakiem nie należy utylizować jako niesortowany odpad komunalny. Produkt należy zwrócić do Endress+Hauser, który podda go utylizacji w odpowiednich warunkach.

# 14 Akcesoria

W następnych rozdziałach opisano ważniejsze akcesoria dostępne w czasie wydania niniejszego dokumentu.

► Informacje o akcesoriach, które nie zostały wymienione w niniejszej publikacji można uzyskać u regionalnych przedstawicieli firmy Endress+Hauser.

#### Roztwory kalibracyjne przewodności CLY11

Dokładne roztwory, metrologicznie zgodne z certyfikowanym materiałem odniesienia (SRM) NIST, do kwalifikowanej kalibracji systemów pomiarowych przewodności wg norm ISO 9000:

- CLY11-C, 1.406 mS/cm (temperatura odniesienia 25 °C (77 °F)), 500 ml (16.9 fl.oz) Kod zam. 50081904
- CLY11-D, 12.64 mS/cm (temperatura odniesienia 25 °C (77 °F)), 500 ml (16.9 fl.oz) Kod zam. 50081905
- CLY11-E, 107.00 mS/cm (temperatura odniesienia 25 °C (77 °F)), 500 ml (16.9 fl.oz) Kod zam. 50081906

Dodatkowe informacje podano w karcie katalogowej

# 15 Dane techniczne

# 15.1 Wielkości wejściowe

| Zmienna mierzona | <ul><li>Przewodność</li><li>Temperatura</li></ul>              |                                                            |
|------------------|----------------------------------------------------------------|------------------------------------------------------------|
| Zakres pomiarowy | Przewodność:                                                   | Zalecany zakres: 200 µS/cm 1000 mS/cm (bez<br>kompensacji) |
|                  | Temperatura:                                                   | –10 130 °C (14 266 °F)                                     |
| Wejście binarne  | W trybie SIO <sup>1)</sup> (brak komunikacji )<br>pomiarowych. | O-Link) wyjście binarne służy do przełączania zakresów     |
|                  | Zakres napięcia                                                | 0 V30 V                                                    |
|                  | Napięcie stanu wysokiego ( <b>High</b> )<br>min.               | 13.0 V                                                     |
|                  | Napięcie stanu niskiego ( <b>Low</b> ) mał                     | rs. 8.0 V                                                  |
|                  | Pobór prądu dla 24 V                                           | 5.0 V                                                      |
|                  | Zakres napięcia dla stanu<br>nieokreślonego                    | 8.013.0 V                                                  |

# 15.2 Wielkości wyjściowe

| Sygnał wyjściowy      | Przewodność:                              | 0 / 420 mA                                                                                 |
|-----------------------|-------------------------------------------|--------------------------------------------------------------------------------------------|
| Obciążenie            | Maks. 500 Ω                               |                                                                                            |
| Charakterystyka       | Liniowy                                   |                                                                                            |
| Rozdzielczość sygnału | Rozdzielczość:<br>Dokładność:             | > 13 bitów<br>± 20 μA                                                                      |
| Parametry komunikacji | Specyfikacja IO-Link                      | Wersja 1.1.3                                                                               |
| cynowcj               | ID urządzenia                             | 0x020101 (131329)                                                                          |
|                       | ID producenta                             | 0x0011 (17)                                                                                |
|                       | IO-Link Smart Sensor Profile,<br>wersja 2 | Identyfikacja, diagnostyka, DMSS (czujniki cyfrowe służące do pomiaru i jako przełączniki) |
|                       | Tryb SIO                                  | Tak                                                                                        |
|                       | Prędkość transmisji                       | COM2 (38,4 kBd)                                                                            |
|                       | Minimalny czas cyklu                      | 10 ms                                                                                      |

#### 1) SIO = Standard-IO

| Długość danych procesowych: | 80 bity |
|-----------------------------|---------|
| Pamięć danych IO-Link       | Tak     |
| Konfiguracja bloków         | Tak     |

# 15.3 Zasilanie

| Zasilanie               | 1830 V DC (obwód SELV, PE | LV, Klasy 2), zabezpieczenie przed odwrotną polaryzacją                                                                  |
|-------------------------|---------------------------|----------------------------------------------------------------------------------------------------|
| Pobór mocy              | 1 W                       |                                                                                                    |
| Ogranicznik przepięć    | Kategoria przepięciowa I  |                                                                                                    |
|                         | 15.4 Parametry m          | etrologiczne                                                                                                    |
| Czas odpowiedzi         | Przewodność:              | t95 < 1.5 s                                                                                                    |
|                         | Temperatura:              | t90 < 20 s                                                                                                    |
| Maksymalny błąd pomiaru | Przewodność:              | ± (2.0 % wartości mierzonej + 20 μS/cm)                                                                                  |
|                         | Temperatura:              | ± 1.5 K                                                                                                    |
|                         | Wyjście sygnałowe         | ± 50 μA                                                                                                    |
| Powtarzalność           | Przewodność:              | maks. 0.5 % wartości mierzonej ± 5 $\mu$ S/cm ± 2 cyfry                                                                  |
| Stała celi czujnika     | 11.0 cm <sup>-1</sup>     |                                                                                                    |
| Kompensacja wpływu      | Zakres                    | −10 130 °C (14 266 °F)                                                                                                   |
| temperatury             | Typy kompensacji          | <ul> <li>Brak</li> <li>Kompensacja liniowa poprzez konfigurowany przez użytkownika współczynnik temperaturowy</li> </ul> |

Temperatura odniesienia 25 °C

#### 2J C

# 15.5 Warunki pracy: środowisko

| Temperatura otoczenia   | −20 60 °C (−4 140 °F)                                                    |
|-------------------------|--------------------------------------------------------------------------|
| Temperatura składowania | −25 80 °C (−13 176 °F)                                                   |
| Wilgotność              | ≤ 100 %, dopuszczalna kondensacja                                        |
| Klasa klimatyczna       | Klasa klimatyczna zgodnie z normą DIN EN 60721-3-4 (możliwa kondensacja) |

| Stopień ochrony                                       | IP 69 zgodnie z normą EN 40050:1993                                                                                                    |
|-------------------------------------------------------|----------------------------------------------------------------------------------------------------|
|                                                       | Stopień ochrony NEMA TYPE 6P zgodnie z normą NEMA 250-2008                                                                                                    |
| Odporność na wstrząsy                                 | Spełnia wymogi określone w IEC 61298-3, certyfikowany do 50 g                                                                                                    |
| Odporność na wibracje                                 | Spełnia wymogi określone w IEC 61298-3, certyfikowany do 50 g                                                                                                    |
| Kompatybilność                                        | Emisja zakłóceń zgodnie z EN 61326-1:2013, Klasa A                                                                                                    |
| elektromagnetyczna                                    | Odporność na zakłócenia zgodnie z EN 61326-1:2013, Klasa A i IEC 61131-9:2013 (co<br>najmniej: Załącznik G1)                                                                                                    |
| Stopień zanieczyszczenia                              | Stopień zanieczyszczenia 2                                                                                                    |
| Wysokość pracy                                        | <2000 m n.p.m.                                                                                                    |
|                                                       | 15.6 Warunki pracy: proces                                                                                                    |
| Temperatura medium                                    | −10 110 °C (14 230 °F)<br>Maks. 130 °C (266 °F) do 60 minut                                                                                                    |
| Ciśnienie medium<br>(absolutne)                       | 13 bar (188.5 psi) abs. w temp. maks. 50 °C (122 °F)<br>7.75 bar (112 psi) abs. w temp. 110 °C (230 °F)<br>6.0 bar (87 psi), abs w temp. 130 °C (266 °F) maks. 60 minut<br>1 6 bar (14,5 87 psi) abs. testowany ciśnieniem 50 bar (725 psi) zgodnie z<br>wymaganiami CRN |
| Ciśnienie dopuszczalne w<br>zależności od temperatury | $\begin{bmatrix} p \text{ (abs.)} \\ [psi] \\ 188.5 \\ 130.5 \\ 9 \\ 87 \\ 6 \\ 14.5 \\ 14.5 \\ 14.5 \\ 122 \\ 140 \\ 230 \\ 266 \\ T^{\circ}F] \end{bmatrix}$                                                                                                    |

Prędkość przepływu

Maks. 10 m/s dla rur o średnicy DN 50 i mediów o małej lepkości

| Wymiary   | → 🗎 12                              |                                        |
|-----------|-------------------------------------|----------------------------------------|
| Masa      | maks. 1.870 kg (4.12 lbs)           |                                        |
| Motoriah  | Czości w kontokcio z modium         |                                        |
| Materiary |                                     |                                        |
|           | Czujnik:                            | PEEK (polieteroeteroketon)             |
|           | Przyłącze procesowe:                | Stal k.o. 1.4435 (AISI 316 L), PCV-U   |
|           | Uszczelka:                          | EPDM                                   |
|           | Nie wchodzące w kontakt z<br>medium |                                        |
|           | Obudowa ze stali kwasoodpornej:     | Stal k.o. 1.4308 (ASTM CF-8, AISI 304) |
|           | Uszczelki:                          | EPDM                                   |
|           | Okno:                               | PC (poliwęglan)                        |

# 15.7 Budowa mechaniczna

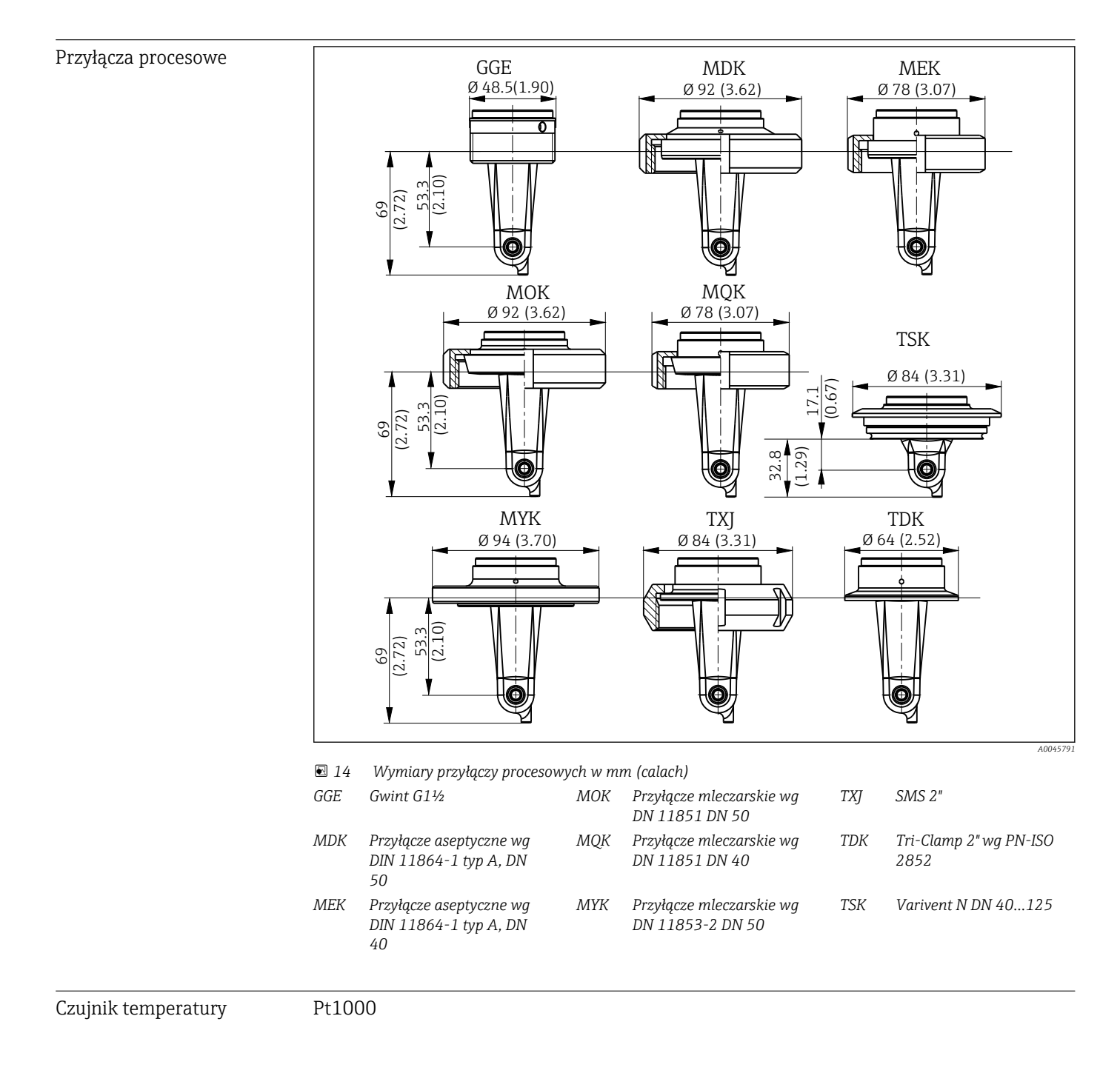

# Spis haseł

| Adres<br>Akceso                                                                                                    | produce<br>ria                                                                                                    | nta<br>                                                                           | <br>                                                                                 | <br>                                                                  | <br>                                                          | <br>                          | ••••<br>•••         | <br>                             |                                       |   |
|----------------------------------------------------------------------------------------------------|----------------------------------------------------------------------------------------------------|-----------------------------------------------------------------------------------|--------------------------------------------------------------------------------------|-----------------------------------------------------------------------|---------------------------------------------------------------|-------------------------------|---------------------|----------------------------------|---------------------------------------|---|
| <b>B</b><br>Bezpie                                                                                                    | czeństw                                                                                                    | o eksplo                                                                          | oatacj                                                                               | i                                                                     |                                                               |                               |                     |                                  | •••                                   | • |
| Bezpie<br>Bezpie<br>Bezpie                                                                                                    | czeństw<br>czeństw<br>czeństw                                                                                                    | o pracy<br>o produ<br>o syster                                                    | <br>ktu .<br>nów I                                                                   | <br><br>T                                                             | <br><br>                                                      | <br><br>                      | · · · ·             | <br><br>                         | •••                                   |   |
| <b>C</b><br>Czyszc                                                                                                    | zenie ob                                                                                                    | udowy                                                                             |                                                                                      |                                                                       | ••••                                                          | •••                           |                     | •••                              |                                       | 2 |
| <b>D</b>                                                                                                    | racacat                                                                                                    | 10                                                                                |                                                                                      |                                                                       |                                                               |                               |                     |                                  |                                       |   |
| Darre                                                                                                    | 106200                                                                                                    | 10                                                                                |                                                                                      | • • • •                                                               |                                                               | • • • •                       | •••                 | •••                              | •••                                   | - |
| Dane t<br>Diagno<br>Diagno                                                                                                    | echniczr<br>styka .<br>styka u                                                                                                    | ne<br><br>rządzen                                                                 | <br><br>ia                                                                           | · · · · ·                                                             | <br><br>                                                      | ••••                          | · · · ·             | <br><br>                         | <br>27,<br>                           | - |
| Dane t<br>Diagno<br>Diagno<br>Dostęp<br>lokalno                                                                                                    | echniczn<br>styka .<br>styka un<br>do men<br>ego                                                                                                    | ne<br><br>rządzen<br>iu obsłu<br>                                                 | <br>ia<br>gi za j<br>                                                                | <br><br>pomo                                                          | <br><br>cą wy<br>                                             | • • • • •<br>• • • •<br>świet | <br>lacza           | <br><br><br>a                    | <br>27,<br>                           |   |
| Dane t<br>Diagno<br>Diagno<br>Dostęp<br>lokalno<br>I                                                                                                    | echniczn<br>styka .<br>styka un<br>do men<br>ego                                                                                                    | ne<br>rządzen<br>1u obsłu<br>                                                     | <br>ia<br>gi za j<br>                                                                | <br>pomo                                                              | <br><br>cą wy<br>                                             | <br><br>świet                 | <br><br>.lacza      | <br><br>a<br>                    | <br>27,<br>                           |   |
| Dane t<br>Diagno<br>Diagno<br>Dostęp<br>lokalno<br>I<br>Identy                                                                                               | echniczn<br>styka .<br>styka u<br>do men<br>ego<br>ikacja .                                                                                                    | ne<br>rządzen<br>nu obsłu                                                         | <br>ia<br>gi za j<br>                                                                |                                                                       | <br><br>cą wy<br>                                             | <br><br>świet                 |                     | • • •<br>• •<br>a<br>• • • •     | <br>27,<br>                           |   |
| Dane t<br>Diagno<br>Diagno<br>Dostęp<br>lokalno<br>I<br>Identy<br>Identy                                                                                     | echniczn<br>styka .<br>styka u<br>do men<br>ego<br>ikacja .<br>ikacja po                                                                                                   | ne<br>rządzen<br>u obsłu<br><br>roduktu                                           | <br>ia<br>gi za j<br>                                                                |                                                                       | <br>cą wy<br>                                                 | <br>świet                     | <br><br>.lacza<br>  | <br><br>a<br><br>                | <br>27,<br>                           |   |
| Dane t<br>Diagno<br>Diagno<br>Dostęp<br>lokalno<br>I<br>Identy:<br>Identy:<br>Inform<br>Integra                                                              | echniczr<br>styka .<br>do men<br>ego<br>ikacja .<br>ikacja p<br>acje poc                                                                                                   | ne<br>rządzen<br>nu obsłu<br><br>roduktu<br>lane w p<br>stemam                    | <br>gi za j<br><br><br>Jlikac<br>i auto                                              | pomo<br><br>h opis                                                    | <br><br><br>                                                  | świet                         | <br>lacza<br>       | · · · ·<br>· ·<br>a<br>· · · ·   | <br>27,<br>                           |   |
| Dane t<br>Diagno<br>Diagno<br>Dostęp<br>lokalno<br>I<br>Identy:<br>Identy:<br>Identy:<br>Inform<br>Integra<br>Interpr                                        | echniczr<br>styka .<br>styka u<br>do men<br>go<br>ikacja .<br>ikacja p<br>acje poc<br>cja z sys<br>etacja k                                                                | ne<br>rządzen<br>nu obsłu<br><br>roduktu<br>lane w p<br>stemam<br>odu zan         | ia<br>gi za j<br><br><br>blikaci<br>i auto<br>nówie                                  | pomo<br><br>h opis<br>omaty<br>eniowe                                 | <br>cą wy<br><br><br><br><br><br>ki<br>ego .                  | <br>świet<br><br>yrząc        |                     | · · · ·<br>· · ·<br>a<br>· · · · | · · · · · · · · · · · · · · · · · · · |   |
| Dane t<br>Diagno<br>Diagno<br>Dostęp<br>lokalno<br>I<br>Identy:<br>Identy:<br>Inform<br>Integra<br>Interpi<br>IO-Lin                                         | echniczr<br>styka .<br>styka u<br>do men<br>go<br>ïkacja .<br>ikacja p<br>acje pod<br>cja z sys<br>etacja k                                                                | ne<br>rządzen<br>nu obsłu<br><br>roduktu<br>lane w p<br>stemam<br>odu zan         | ia<br>gi za j<br><br>i<br>blikaci<br>i auto<br>nówie                                 | pomo<br><br>h opis<br>maty<br>eniowe                                  | <br>cą wy<br><br><br><br><br><br><br><br><br><br>             |                               | <br>lacza<br><br>lu | <br>a<br>                        | <br>27,<br>                           |   |
| Dane t<br>Diagno<br>Diagno<br>Dostęp<br>lokalno<br>I<br>Identy:<br>Identy:<br>Inform<br>Integra<br>Interpi<br>IO-Lin<br>Dan                                  | echniczn<br>styka .<br>styka u<br>do men<br>ego<br>ikacja .<br>ikacja p<br>acje poc<br>cja z sys<br>etacja k<br>c<br>ne proce                                              | ne<br>rządzen<br>nu obsłu<br><br>roduktu<br>lane w p<br>stemam<br>odu zan<br>sowe | ia<br>gi za j<br><br>l<br>olikac<br>i auto<br>nówie                                  | pomoo<br><br>h opis<br>omaty<br>eniowe                                | <br>cą wy<br><br>su prz<br>ki<br>ego .                        | świet                         | <br>lacza<br>       | <br>a<br>                        | <br>27,<br>                           |   |
| Dane t<br>Diagno<br>Diagno<br>Dostęp<br>lokalno<br>I<br>Identy:<br>Identy:<br>Inform<br>Integra<br>Interpi<br>IO-Lin<br>Dan<br>Dia<br>Diagno                 | echniczr<br>styka .<br>styka u<br>do men<br>ego<br>ikacja .<br>ikacja po<br>acje poc<br>cja z sys<br>etacja k<br>c<br>ne proce<br>gnostyk<br>ten do r                      | ne                                                                                | ia<br>gi za j<br><br>l<br>blikac<br>i auto<br>nówie                                  | pomo<br>h opis<br>maty<br>niowe                                       | <br>cą wy<br><br>u prz<br>ki<br>ego .<br>                     | świet                         |                     | <br>a<br><br><br>                | · · · · · · · · · · · · · · · · · · · |   |
| Dane t<br>Diagno<br>Diagno<br>Dostęp<br>lokalno<br>I<br>Identy:<br>Identy:<br>Identy:<br>Inform<br>Integra<br>Interpi<br>IO-Lini<br>Dan<br>Dia<br>Dos<br>opr | echniczr<br>styka .<br>styka u<br>do men<br>ego<br>ikacja .<br>ikacja p<br>acje pod<br>cja z sys<br>etacja k<br>c<br>ne proce<br>gnostyk<br>tęp do r<br>ogramo             | ne                                                                                | ia<br>gi za j<br><br>blikac<br>i auto<br>nówie<br><br>osługi<br>bsług                | pomoo<br><br>h opis<br>omaty<br>eniowe<br>za po<br>owego              | <br>cą wy<br><br>u prz<br>ki<br>ego .<br><br>mocą             | świet                         |                     | <br>a<br><br><br>                | · · · · · · · · · · · · · · · · · · · |   |
| Dane t<br>Diagno<br>Diagno<br>Dostęp<br>lokalno<br>I<br>Identy:<br>Identy:<br>Identy:<br>Inform<br>Integra<br>Interpi<br>IO-Lin<br>Dai<br>Dos<br>opr<br>Inte | echniczr<br>styka .<br>styka u<br>do men<br>ego<br>ikacja .<br>ikacja p<br>acje poc<br>cja z sys<br>etacja k<br>c<br>e proce<br>gnostyk<br>tęp do r<br>ogramo<br>egracja z | ne                                                                                | ia<br>gi za j<br><br>i<br>olikaci<br>i auto<br>nówie<br><br>osługi<br>bsług<br>ami a | pomo<br>pomo<br>h opis<br>pomaty<br>eniowe<br>za po<br>owego<br>autom | <br>cą wy<br><br>u prz<br>ki<br>ego<br><br>mocą<br>o<br>atyki |                               |                     |                                  | · · · · · · · · · · · · · · · · · · · |   |

| Kompensacja wpływu temperatury                   |
|--------------------------------------------------|
| Komunikaty diagnostyczne 29, 37                  |
| Konfiguracja urządzenia 31                       |
| Konserwacja                                      |
| Kontrola po wykonaniu montażu 13                 |
| Kontrola po wykonaniu podłączeń elektrycznych 15 |
|                                                  |

# Μ

| Menu          |
|---------------|
| Diagnostyka   |
| Menu główne   |
| Wyświetlacz   |
| Wzorcowanie   |
| Menu główne   |
| Monitoring    |
| Montaż 10, 13 |
| MRS           |
| NY.           |
| Ν             |
| Naprawa       |

# 0

| 0              |   |
|----------------|---|
| Obsługa        | б |
| Odbiór dostawy | В |
| Opis produktu  | 7 |
| Ostrzeżenia    | 4 |
|                |   |

#### Р

| 1                                         |   |
|-------------------------------------------|---|
| Parametry                                 | 1 |
| Parametry komunikacji cyfrowej            | 3 |
| Podłączenie elektryczne                   | 4 |
| Pozycje montażowe                         | C |
| Przełącznik zmiany zakresu pomiarowego 32 | 3 |
| Przykładowe sposoby montażu               | 2 |
| Przykłady zastosowań                      | 2 |

#### S

| 5                    |     |
|----------------------|-----|
| Sprzężenia resztkowe | 35  |
| Stała celi czujnika  | 34  |
| Strona produktowa    | . 9 |
| Symbole              | . 4 |

# Т

| -                    |      |       |
|----------------------|------|-------|
| Tabliczka znamionowa | <br> | <br>8 |

# U

| Uruchomienie 3                                                                                                    | 1 |
|----------------------------------------------------------------------------------------------------|---|
| or demonine fraction of the second second se |   |
| Ustawienia wyświetlacza                                                                                                    | 1 |
| Ustawienia zaawansowane                                                                                                    | 2 |
| Utylizacja                                                                                                    | 1 |

# w

| ••                            |  |
|-------------------------------|--|
| Wskazówki diagnostyczne       |  |
| Wskazówki montażowe           |  |
| Wykrywanie i usuwanie usterek |  |
| Wzorcowanie                   |  |
| Wzorcowanie w powietrzu       |  |

#### Ζ

| Zakres dostawy                       |
|--------------------------------------|
| Zalecenia dotyczące bezpieczeństwa 5 |
| Załączenie                           |
| Zapewnienie stopnia ochrony          |
| Zastosowanie przyrządu 5             |
| Zwrot                                |

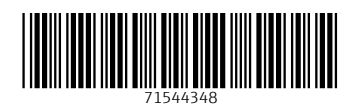

www.addresses.endress.com

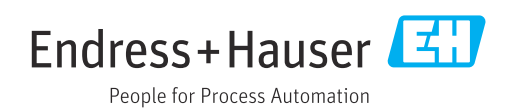